## **Verification of Laminar and Validation of Turbulent Pipe Flows**

## ME:5160 Intermediate Mechanics of Fluids CFD LAB 1 (ANSYS 19.4; Last Updated: Aug. 9, 2019)

By Timur Dogan, Michael Conger, Dong-Hwan Kim, Sung-Tek Park, Maysam Mousaviraad, Tao Xing and Fred Stern

> IIHR-Hydroscience & Engineering The University of Iowa C. Maxwell Stanley Hydraulics Laboratory Iowa City, IA 52242-1585

## 1. Purpose

The Purpose of CFD Lab 1 is to simulate steady **laminar** and **turbulent** pipe flow following the "CFD Process" by an interactive step-by-step approach. Students will have hands-on experiences using ANSYS to compute axial velocity profile, centerline velocity, centerline pressure, and friction factor. Students will conduct **verification studies for friction factor and axial velocity profile** of laminar pipe flows, including iterative error and grid uncertainties and effect of refinement ratio on verification. Students will validate **turbulent pipe flow** simulation using EFD data, analyze the differences between laminar and turbulent flows, and present results in CFD Lab report.

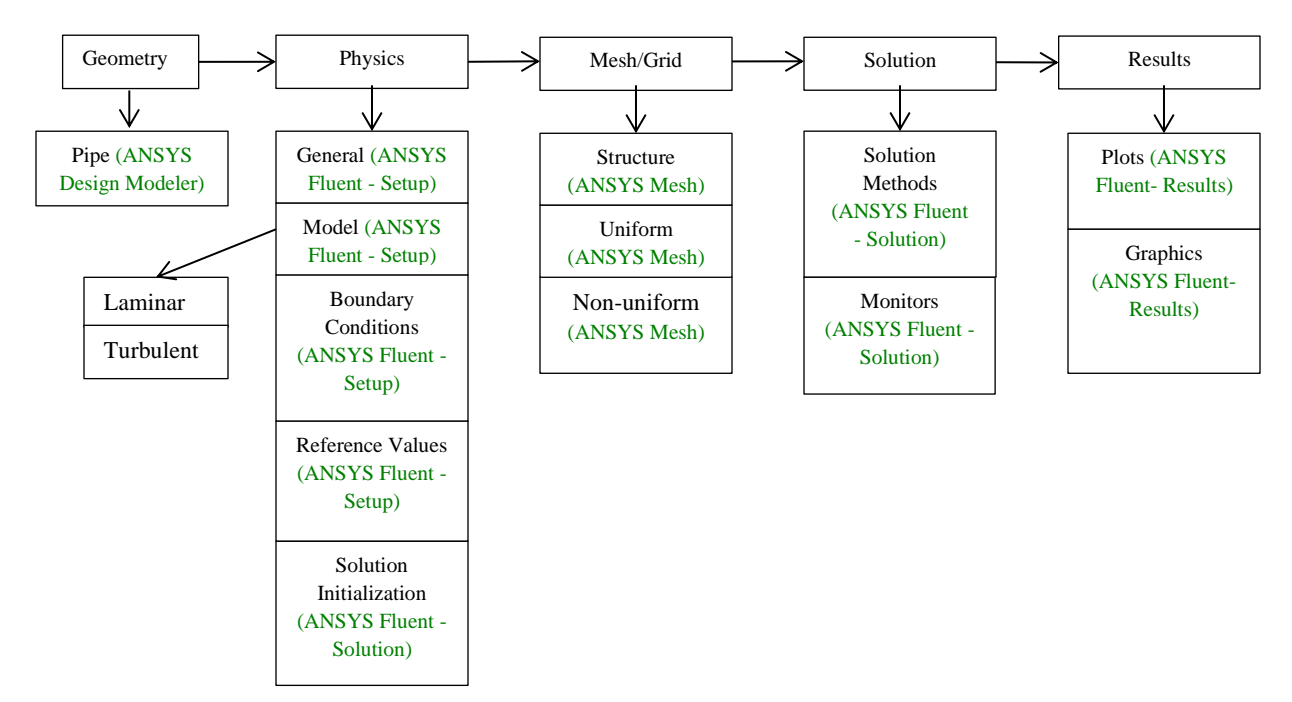

Flow Chart for "CFD Process" for pipe flow

## 2. Simulation Design

In CFD Lab 1, simulation will be conducted for **laminar and turbulent** pipe flows. Reynolds number is 655 for laminar flow and 111,569 for turbulent pipe flow, respectively. The schematic of the problem and the parameters for the simulation are shown below.

| Table 1 - Main Particulars |      |         |  |  |
|----------------------------|------|---------|--|--|
| Parameter                  | Unit | Value   |  |  |
| Radius of Pipe             | m    | 0.02619 |  |  |
| Diameter of Pipe           | m    | 0.05238 |  |  |
| Length of the Pipe         | m    | 7.62    |  |  |

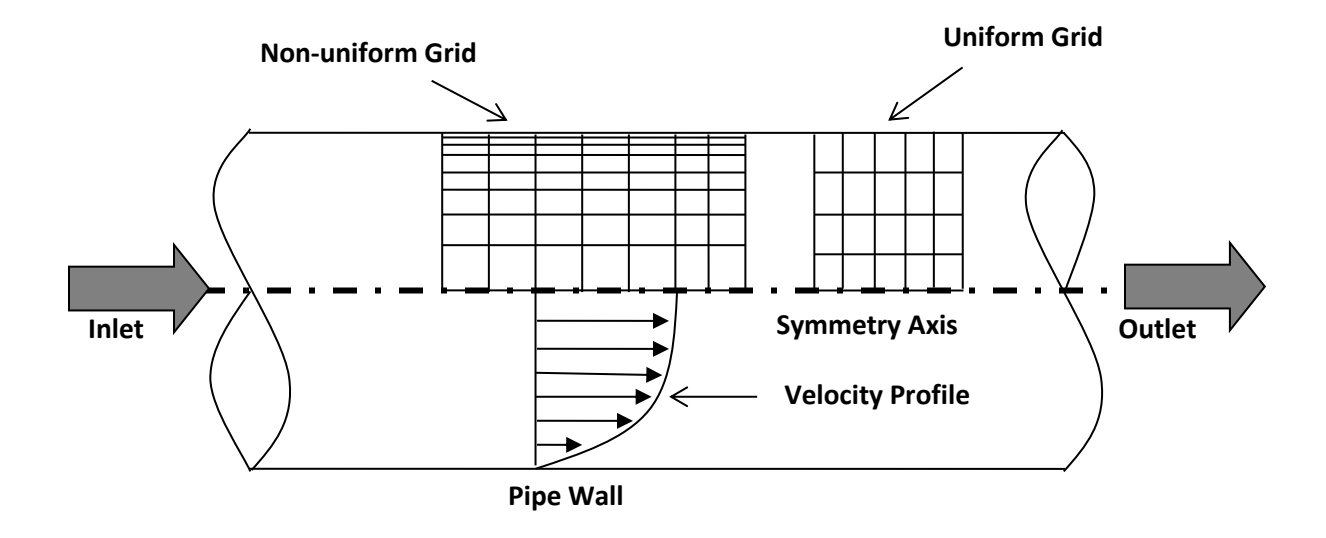

Since the flow is axisymmetric we only need to solve the flow in a single plane from the centerline to the pipe wall. **Boundary conditions** need to be specified include **inlet**, **outlet**, **wall**, and **axis**, as will be described details later. Uniform flow was specified at inlet, the flow will reach the fully developed regions after a certain distance downstream. No-slip boundary condition will be used on the wall and constant pressure for outlet. Symmetric boundary condition will be applied on the pipe axis. Uniform grids will be used for the laminar flow whereas non-uniform grid will be used for the turbulent flow.

| Grid/Mesh | Grid/Mesh   | # of Divisions |    |  |  |
|-----------|-------------|----------------|----|--|--|
|           | Туре        | Х              | R  |  |  |
| 8         | Uniform     | 453            | 45 |  |  |
| 7         |             | 319            | 32 |  |  |
| 6         |             | 226            | 23 |  |  |
| 4         |             | 113            | 11 |  |  |
| 3         |             | 80             | 8  |  |  |
| 2         |             | 56             | 6  |  |  |
| 0         |             | 28             | 3  |  |  |
| Т         | Non-uniform | 564            | 15 |  |  |

Table 2 - Grids

Experimental, analytical results, and simulation results will be compared. Additionally, detailed verification and validation study will be conducted. All the studies are detailed in the Table 3. In this manual, detailed instructions are given for the laminar flow simulation and turbulent flow simulation using uniform grid 8 and non-uniform grid respectively. For the rest of the simulations, the grid and simulation setups have been provided with workbench uploaded on the class website:

- (1) go to "http://user.engineering.uiowa.edu/~me\_160/"
- (2) go to "CFD Labs" tab
- (3) go to "CFD Lab1: Pipe Flow" tab
- (4) download "CFD Lab1 Workbench" by clicking "Download"

Please refer to the exercise at the end of the manual to *determine* the data and figures that need to be saved before you analyze (postprocess) any result. Even though the manual shows every possible step for analyzing the data at Section 7 & 8, only certain subsections (e.g. 7.3, 7.4, 7.7) will be required for each exercise.

| Study                                                    | Grid  | Model     |
|----------------------------------------------------------|-------|-----------|
| V&V of friction factor and axial velocity profile        | 2,3,4 |           |
| V&V of friction factor                                   | 6,7,8 |           |
| V&V of friction factor                                   | 0,2,4 | Laminar   |
| V&V of friction factor                                   | 4,6,8 |           |
| Axial velocity, centerline velocity                      | 8     |           |
| Axial velocity, centerline pressure, centerline velocity | Т     | Turbulent |

Table 3 - Simulation Matrix

All analytical data (AFD) and experimental data (EFD) needed for the comparison with laminar and turbulent flow CFD results, respectively, can be downloaded from the class website again:

(1) go to "http://user.engineering.uiowa.edu/~me\_160/"

- (2) Click RMB on "axialvelocityAFD-laminar-pipe.xy" and select "Save link as..."
- (3) Click RMB on "axialvelocityEFD-turbulent-pipe.xy" and select "Save link as..."
- (4) Click RMB on "pressure-EFD-turbulent-pipe.xy" and select "Save link as..."

## 3. Open ANSYS Workbench Template

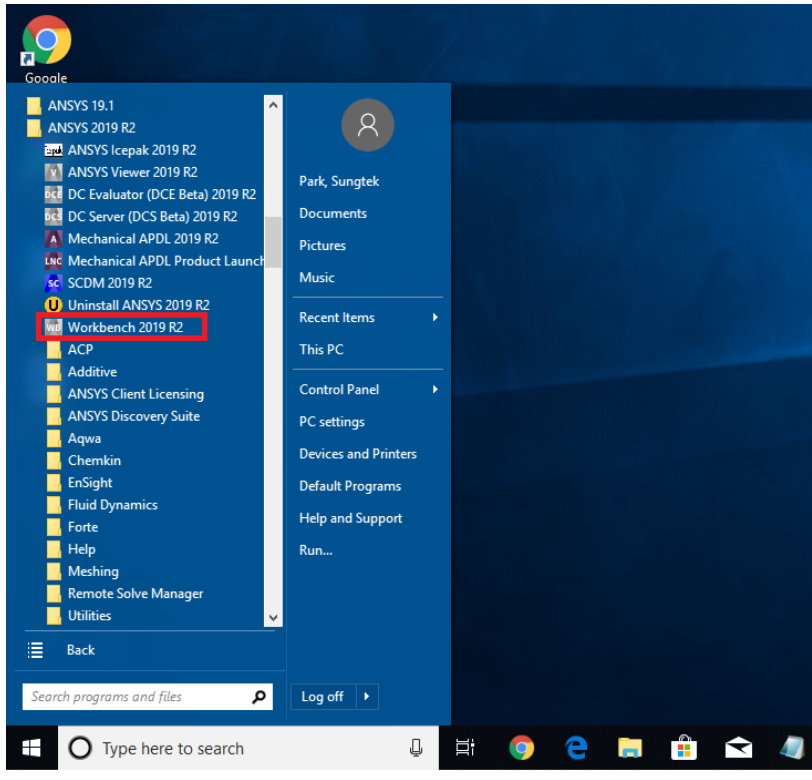

3.1. Start > All Programs > ANSYS 19.1 > Workbench 19.1

- **3.2.** You can ignore all the pop-ups by clicking "Cancel" if you see any.
- **3.3. Toolbox** > Component Systems. Click and Drag & Drop [Geometry], [Mesh] and [Fluent] components to Project Schematic as per below.

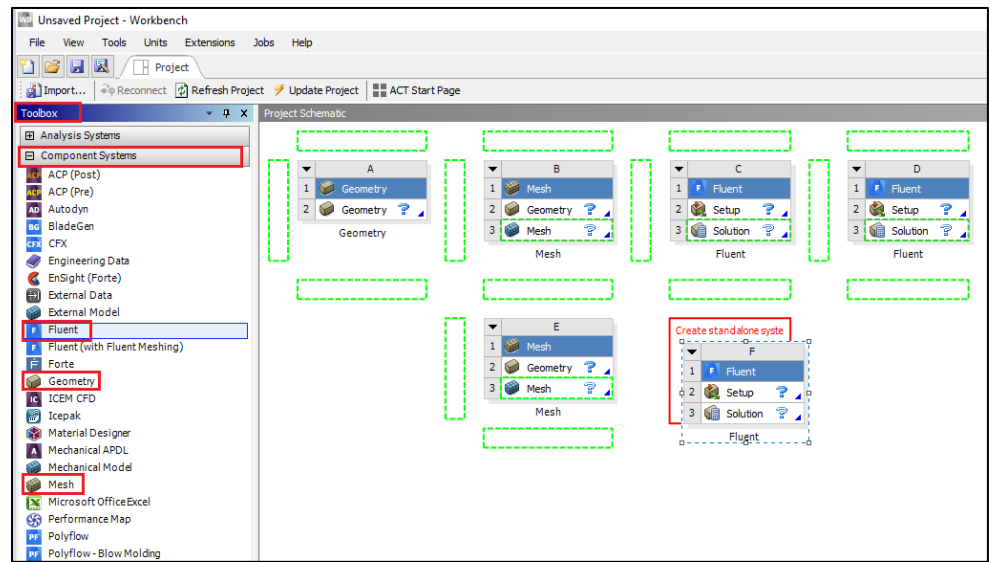

**3.4.** Click on the drop down arrow and select **Rename**. Change the names as per below to avoid any confusion during the work.

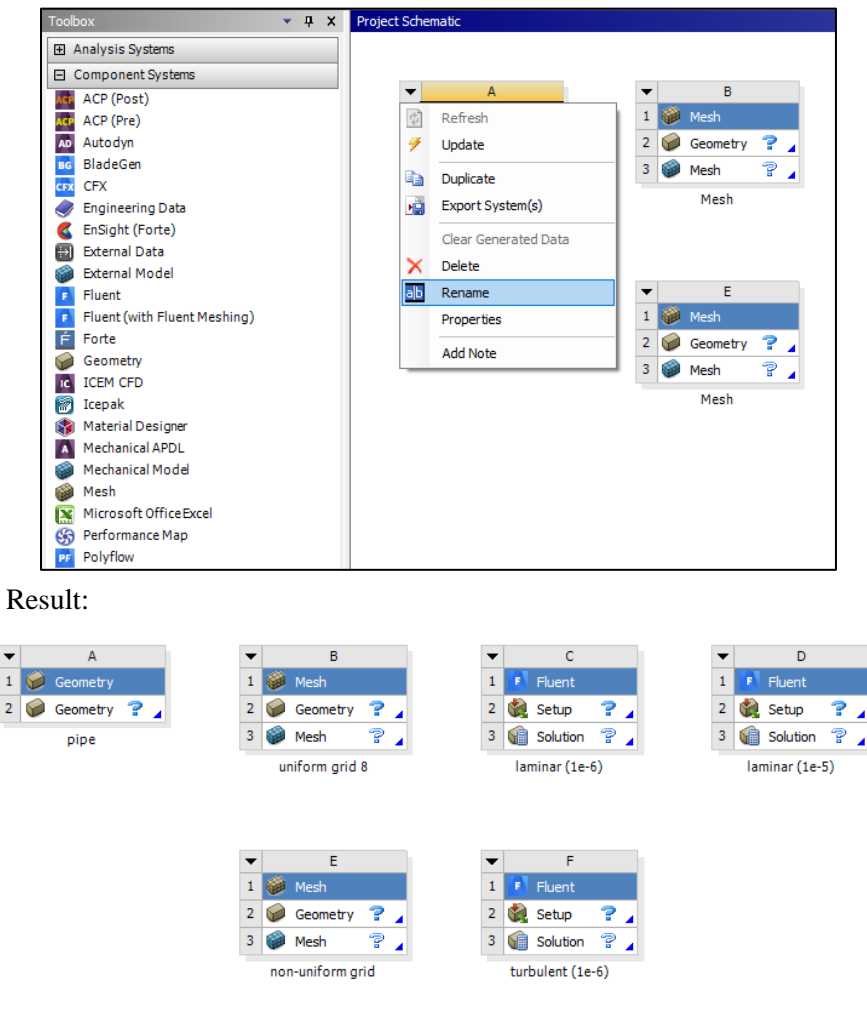

**3.5.** Create connections between component as per below. To make connections, click and drag the [Geometry ?] box to the [Mesh ?] box, and the [Mesh ?] box to the [Setup ?] box as per below.

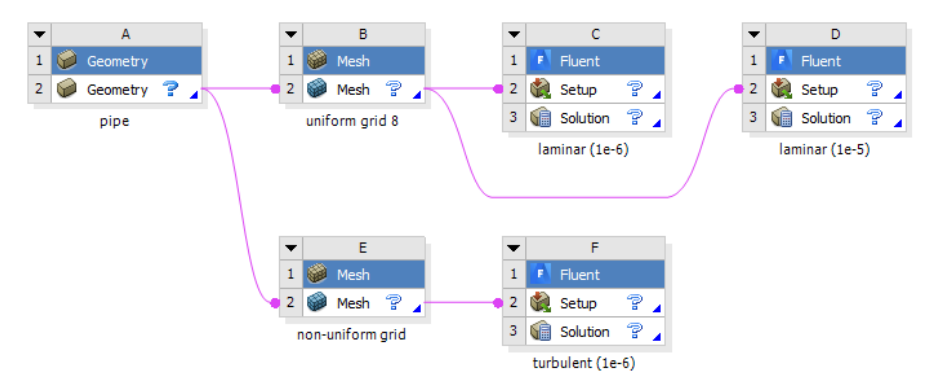

**3.6. File** > **Save As**. Save the workbench file to H drive (i.e. <u>home.iowa.uiowa.edu</u> drive). The H drive is shared between the computers in engineering labs.

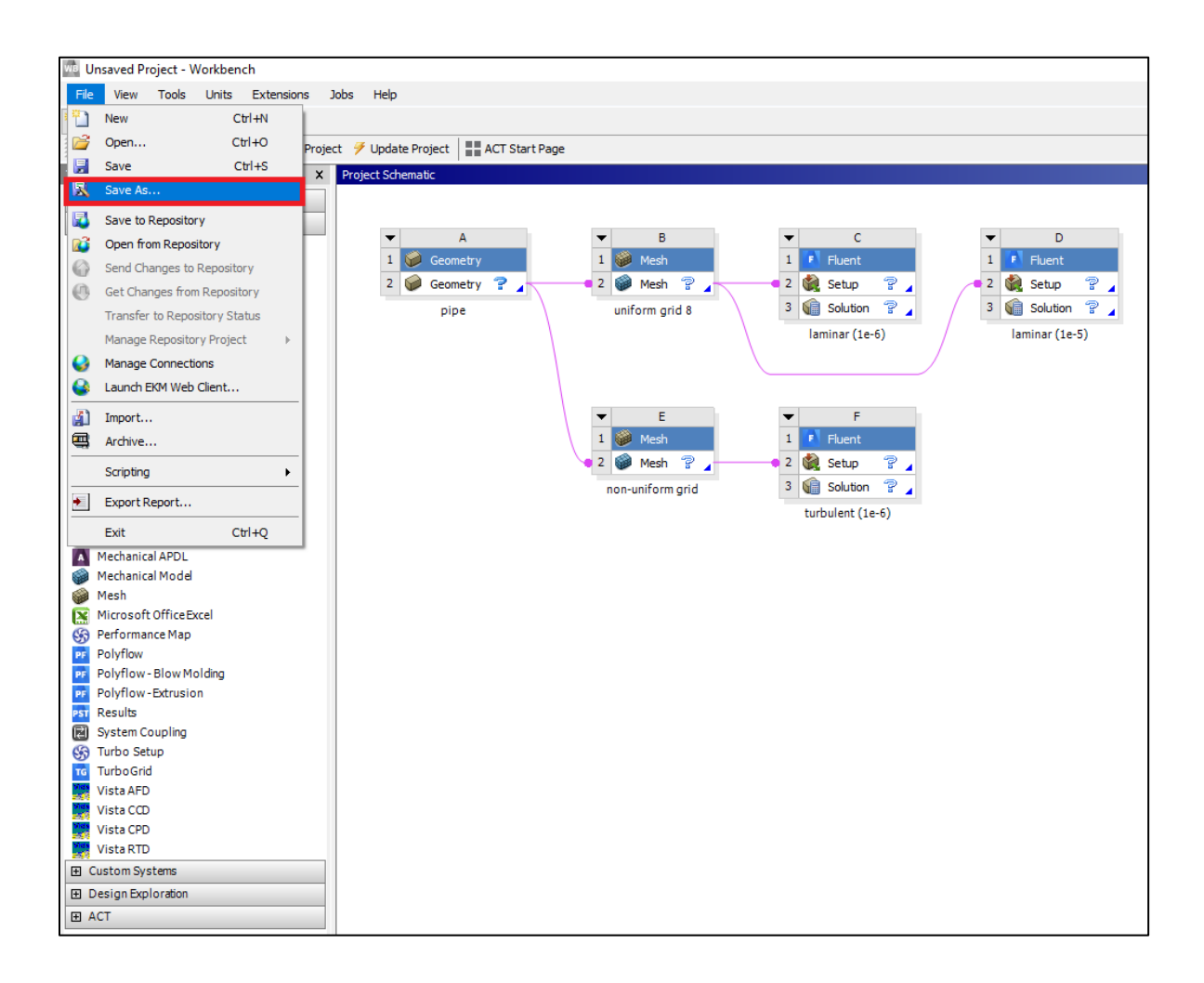

# 4. Geometry Creation

- D 1 🖪 Fluent 🚺 Fluent 1 🧼 Mesh 1 2 🍓 Setup 🛛 🖓 🧧 24 2 🎡 Setup se New SpaceClaim Geometry... 3 🎧 Solution 👕 🖌 3 巓 Solution 😤 🖌 New DesignModeler Geometry... laminar (1e-5) laminar (1e-6) Import Geometry Duplicate Transfer Data From New ۲ Transfer Data To New ۲ 1 Update 2 🎡 Setup ? 🛓 Update Upstream Components 3 👔 Solution ? 🖌 Refresh 2 turbulent (1e-6) Reset ab Rename Properties Quick Help Add Note
- **4.1.** Right click **Geometry** and select **New DesignModelerGeometry...** (Since all the geometries are linked together, only one geometry creation is required)

4.2. Make sure that Unit is set to Meter (default value).

| 🏧 A: pipe - DesignModeler             |                     |                    |                            |               |
|---------------------------------------|---------------------|--------------------|----------------------------|---------------|
| File Create Concept Tools             | Units View Help     |                    |                            |               |
| ] 🔄 🔒 📕 📫 🗍 🏵 Undo                    | ✓ Meter             | R R 🖪 🖬 🕯          | 8+ ≣∭ S+Q+                 | t 🔍 🔍 🔍       |
|                                       | Centimeter          |                    |                            |               |
| XYPlane 🔻 🛧 None                      | Millimeter          | 🖤 Share Topology   | Parameters Reference       | 🚓 Revolve 🚺   |
| BladeEditor: 🔏 Import BGD 🔮           | Micrometer          | FlowPath 🛛 🥩 Blade | 💋 Splitter 🚽 VistaTFExport | 🛰 ExportPoint |
| 皮下る = ( 涼皮                            | Inch                |                    | 💽 🖗 🖋 📾 🧭                  |               |
| Tree Outline                          | Large Model Support | P                  | Graphics                   |               |
| → → A: pipe<br>→ XYPlane<br>→ XZPlane | ✓ Degree<br>Radian  |                    |                            |               |
| 0 Parts, 0 Bodies                     | Model Tolerance     |                    |                            |               |
|                                       |                     |                    |                            |               |

4.3. Select the XYPlane under the Tree Outline and click New Sketch button.

| 🙀 A: pipe - DesignModeler                                               |                                           |
|-------------------------------------------------------------------------|-------------------------------------------|
| File Create Concept Tools Units View Help                               |                                           |
| 🛛 🛃 📕 🖾 🗍 💬 Undo 📿 Redo 🛛 Select: 🆎 🍢 💽 💽 💽 🔍                           | }- ∭∭ ]\$ ় ় @ @ @ @                     |
| ■ • ■ • <i>ト</i> • <i>ト</i> • <i>ト</i> • <i>ト</i> • <i>K</i> • <i>K</i> |                                           |
| 🛛 XYPlane 🛛 🔻 🖌 None 🚽 💹 🗍 🧚 Generate 🖤 Share Topology                  | 😰 Parameters 🛛 🕞 Extrude 💏 Revolve 🔞      |
| BladeEditor: 🆓Import BGD 📳 Load BGD New Sketch 😂 FlowPath 🥜 Blade       | 🖋 Splitter 🚽 VistaTFExport 📉 ExportPoints |
| <b>遼丞</b> ड≣ ( 函慶   ▼                                                   | • 🖗 🖋 📾 🧭                                 |
| Tree Outline 4                                                          | Graphics                                  |
| □-√@ A: pipe ↓ ★ XYPlane                                                |                                           |

4.4. Right click Sketch1 and select Look at.

| Tree Outline |                                                                  | џ |
|--------------|------------------------------------------------------------------|---|
| A: pipe      | ne<br>Q Always Show Sketch<br>THIDE Sketch                       |   |
|              | Show Dependencies<br>Delete<br>Generate (F5)<br>allo Rename (F2) |   |

**4.5.** Enable the auto constraints option to pick the exact point as below. Select **Sketching** > **Constraints** > **Auto Constraints** > make sure Cursor is selected.

| File Create Concept Tools Units View Help                          | File Create Concept Tools Units View Help                            |
|--------------------------------------------------------------------|----------------------------------------------------------------------|
| 27 🔜 🔜 📫 🖸 Undo 📿 Redo 🛛 Select: 🌇 🎝 🕇 🕞 🕞 🕞                       | 🖉 🔲 🗐 👘 💭 Unda 🖉 Reda 🛛 Selecti 🌇 🦭 🖓 🗔 🗔 🖿 🖉                        |
|                                                                    |                                                                      |
|                                                                    |                                                                      |
| xmane v sketchi v s j venerate vanare ropology                     | XYPlane V Sketch1 V Concernent Share lopology                        |
| BladeEditor: 🎬 Import BGD 👔 Load BGD 🖾 Load NDF 📑 FlowPath 🌈 Blade | BladeEditor: 👹 Import BGD 🛛 Load BGD 🛛 Load NDF 🛛 🚍 FlowPath 🌈 Blade |
| <u>医</u> E S ≡ ( 京 <del>E</del>   -                                | ▶ 巫 S = ( 寂 ⊭                                                        |
| Tree Outline 🛛 🕈                                                   | Sketching Toolboxes 📮                                                |
| ⊡…,√@ A: pipe                                                      | Draw                                                                 |
| □····································                              | Modify                                                               |
| ZY Diane                                                           | Dimensions                                                           |
| X YZPlane                                                          | Constraints                                                          |
| 👘 0 Parts, 0 Bodies                                                | TTT Fived                                                            |
|                                                                    | 777 Horizontal                                                       |
|                                                                    | Vertical                                                             |
|                                                                    | ✓ Perpendicular                                                      |
|                                                                    | → Tangent                                                            |
|                                                                    | Coincident 🖓                                                         |
|                                                                    | Midpoint                                                             |
|                                                                    | ா Symmetry                                                           |
|                                                                    |                                                                      |
|                                                                    | (     Concentric                                                     |
|                                                                    | A Equal Radius                                                       |
|                                                                    | ve≌Equal Length                                                      |
|                                                                    | Rute Constraints                                                     |
|                                                                    | CON AUTO CONStraints                                                 |
|                                                                    |                                                                      |
|                                                                    |                                                                      |
|                                                                    |                                                                      |
|                                                                    | Cutting                                                              |
|                                                                    | Settings                                                             |
| Sketching Modeling                                                 | Sketching Modeling                                                   |
| Details View 9                                                     | Details View 4                                                       |
| Details of Sketch1                                                 | Details of Sketch1                                                   |
| Sketch Sketch1                                                     | Sketch Sketch1                                                       |
| Sketch Visibility Show Sketch                                      | Sketch Visibility Show Sketch                                        |
| Show Constraints? No                                               | Show Constraints? No                                                 |

**4.6.** Select **Sketching** > **Draw** > **Rectangle**. Create a rectangle geometry as per below. The cursor will show "P" when it is on the origin point.

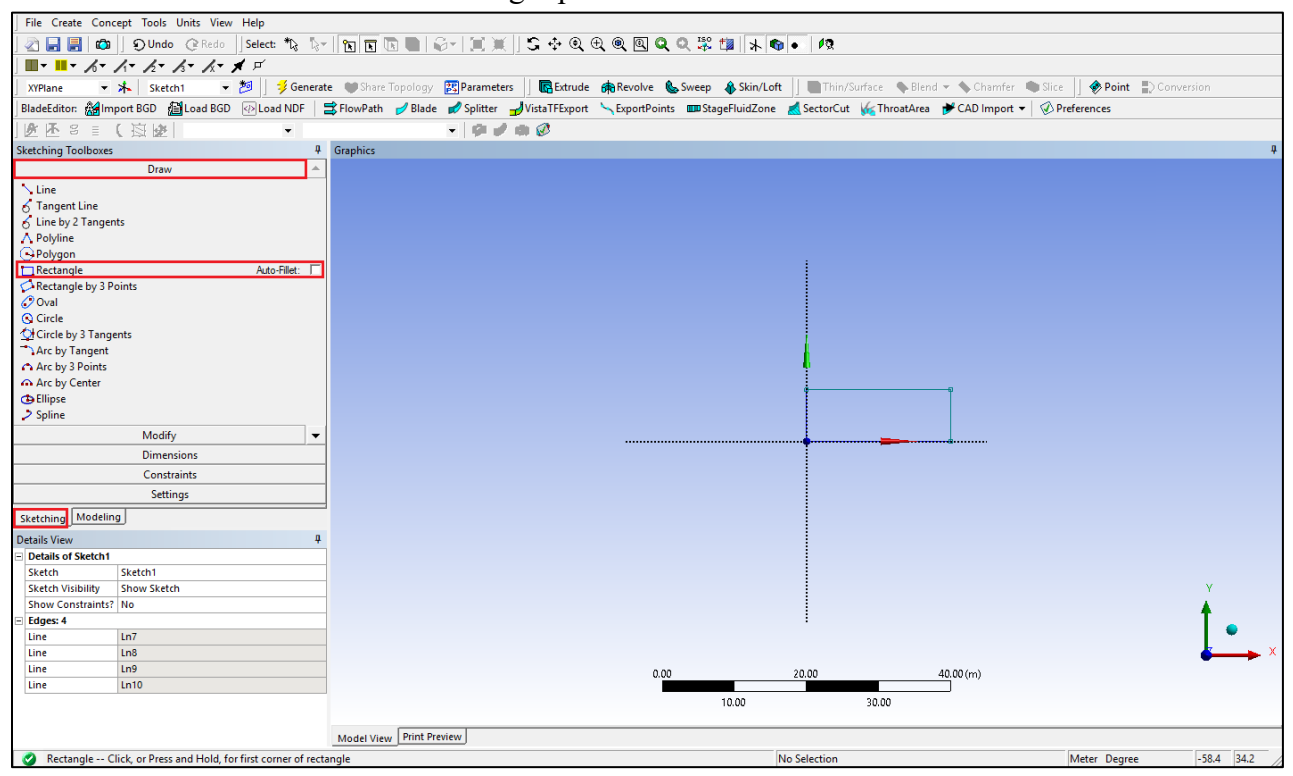

**4.7.** Select **Sketching** > **Dimensions** > **General**. Click on top edge then click anywhere else. Repeat the same thing for one of the vertical edges. You should have a similar figure as per below.

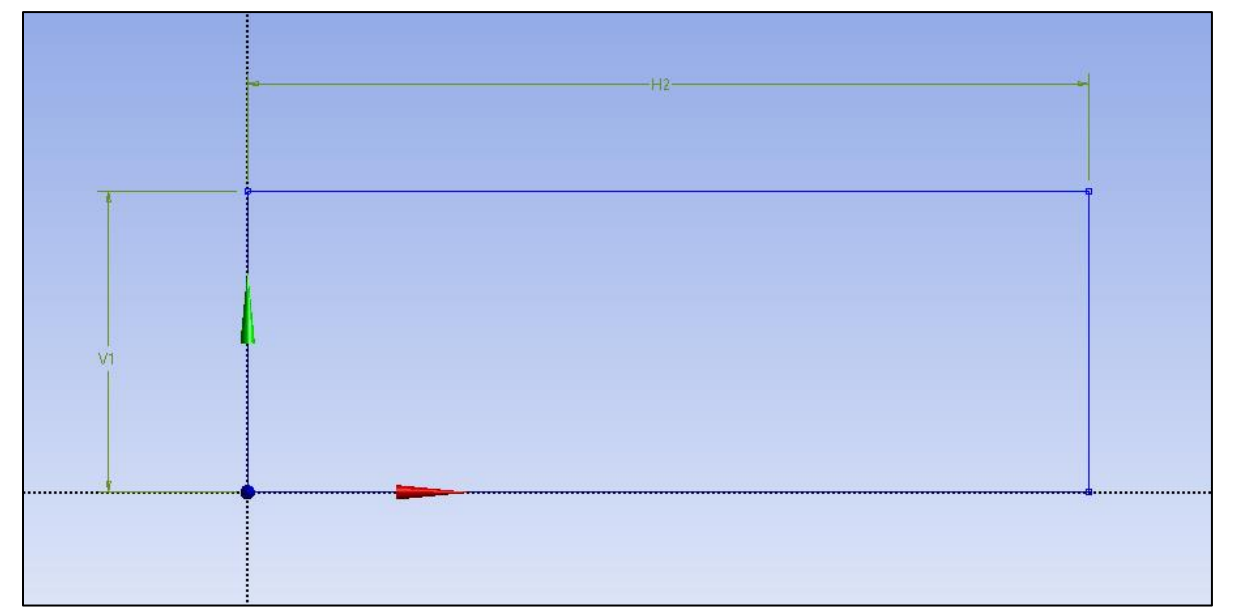

**4.8.** Click on **H2** under **Details View** and change it to 7.62*m*. Click on **V1** and change it to 0.02619*m*. Always omit units ("m" for this time) when you put in values.

| D | etails View        | ф.          |
|---|--------------------|-------------|
| Ξ | Details of Sketch1 |             |
|   | Sketch             | Sketch1     |
|   | Sketch Visibility  | Show Sketch |
|   | Show Constraints?  | No          |
| Ξ | Dimensions: 2      |             |
|   | H2                 | 7.62 m      |
|   | V1                 | 0.02619 m   |
| Ξ | Edges: 4           |             |
|   | Line               | Ln7         |
|   | Line               | Ln8         |
|   | Line               | Ln9         |
|   | Line               | Ln10        |

**4.9.** Concept > Surfaces From Sketches and select Sketch1 from the Tree Outline and hit Apply on Base Objects under Details view.

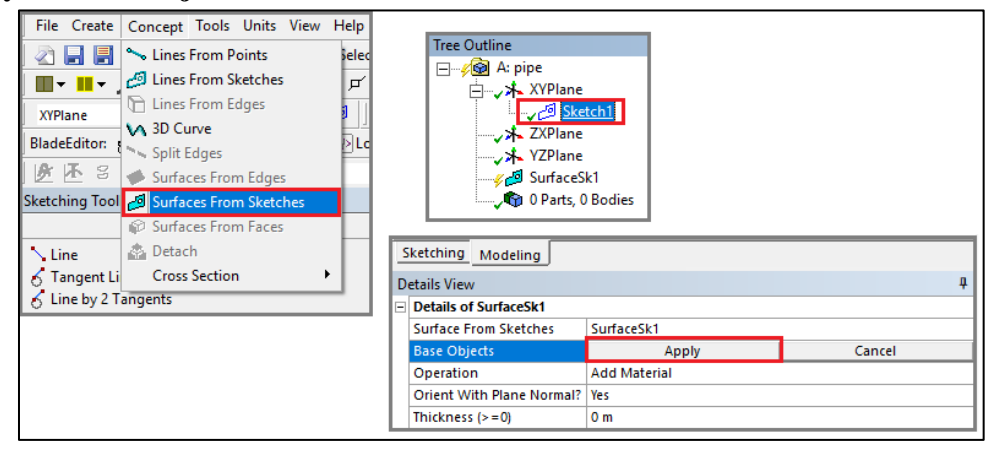

4.10. Click Generate. This will create a surface.

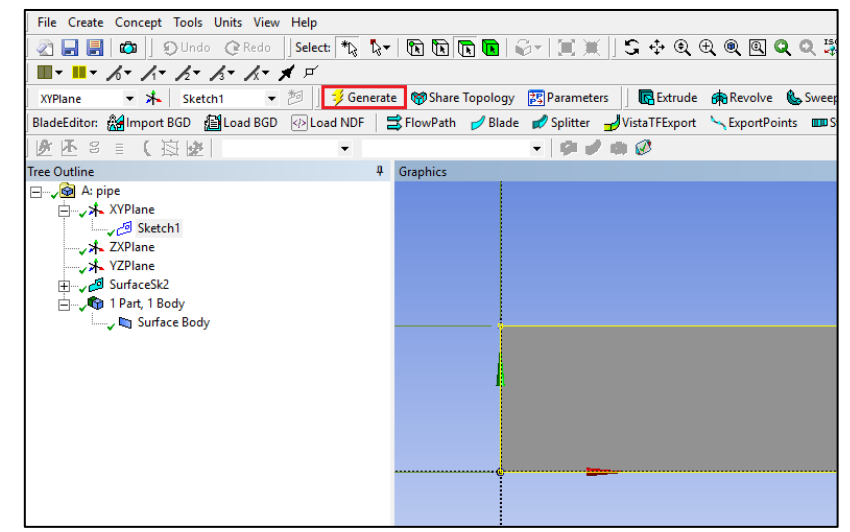

- 4.11. File > Save Project. Save project and close window.
- **4.12.** If you see the lightning sign next to **Geometry** in the workbench then right click on the **Geometry** and click **Update** as shown below. If you don't see the check mark after the update, then you may have made a mistake when you were creating the geometry.

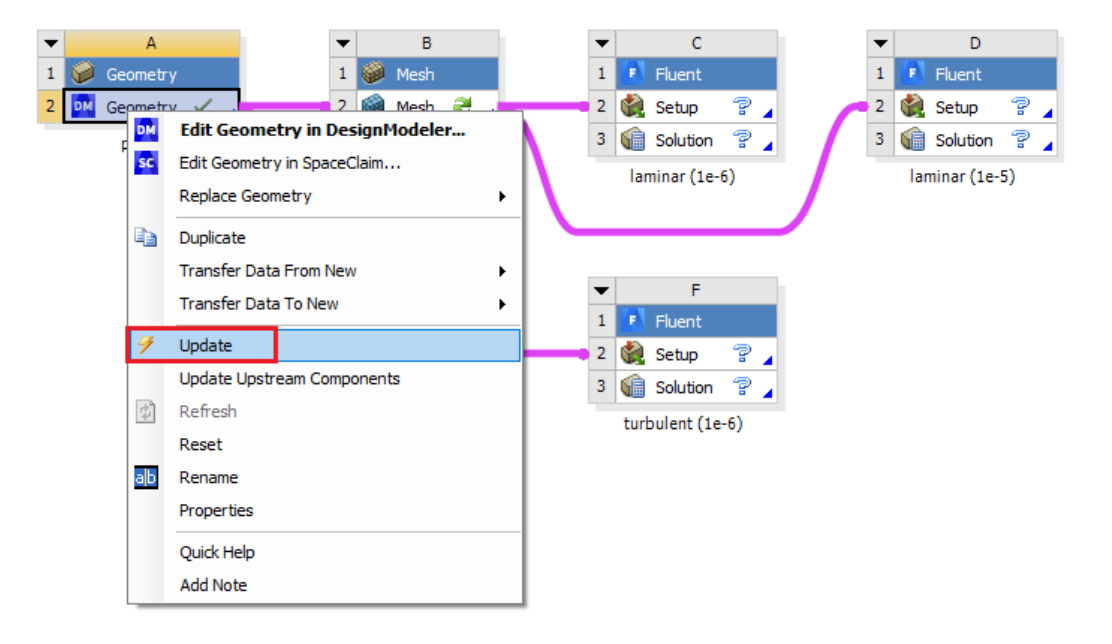

## 5. Mesh Generation

5.1. Right click on Mesh and select Edit.

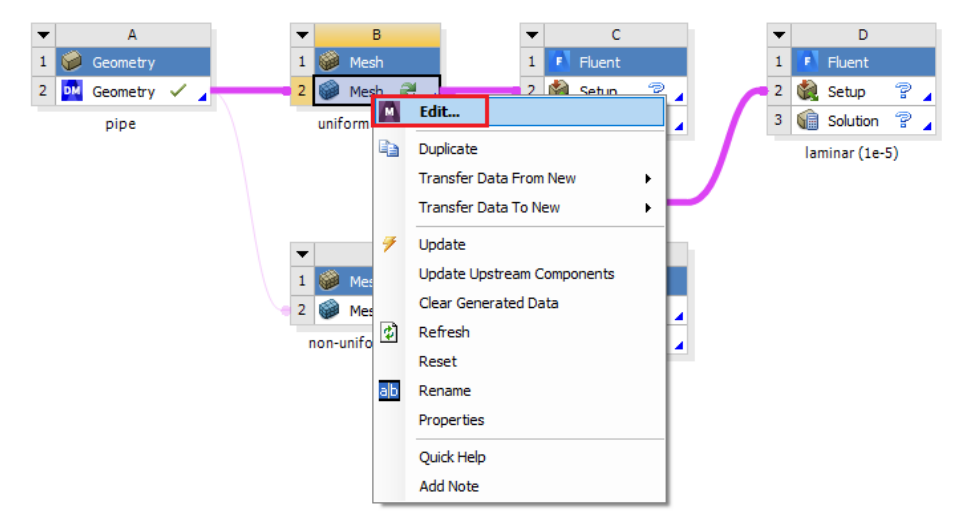

**5.2.** Right click on **Mesh** then select **Insert** > **Face Meshing**.

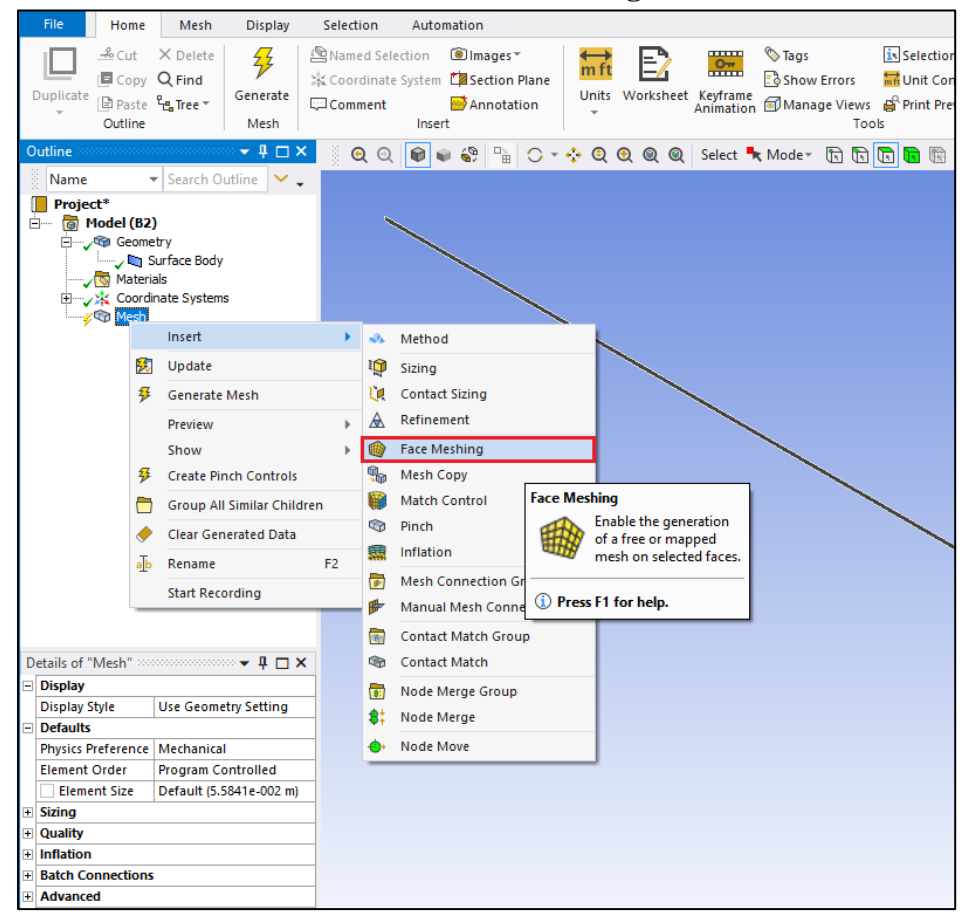

**5.3.** Select the pipe geometry by clicking anywhere on the pipe surface, then click the yellow box that says "No Selection" and click **Apply**. (From now on, rotate the view to xy-plane by clicking z-axis of 3D axis located at right bottom of the screen. You can drag and drop with right mouse button to zoom in. You can press F7 to restore the view.)

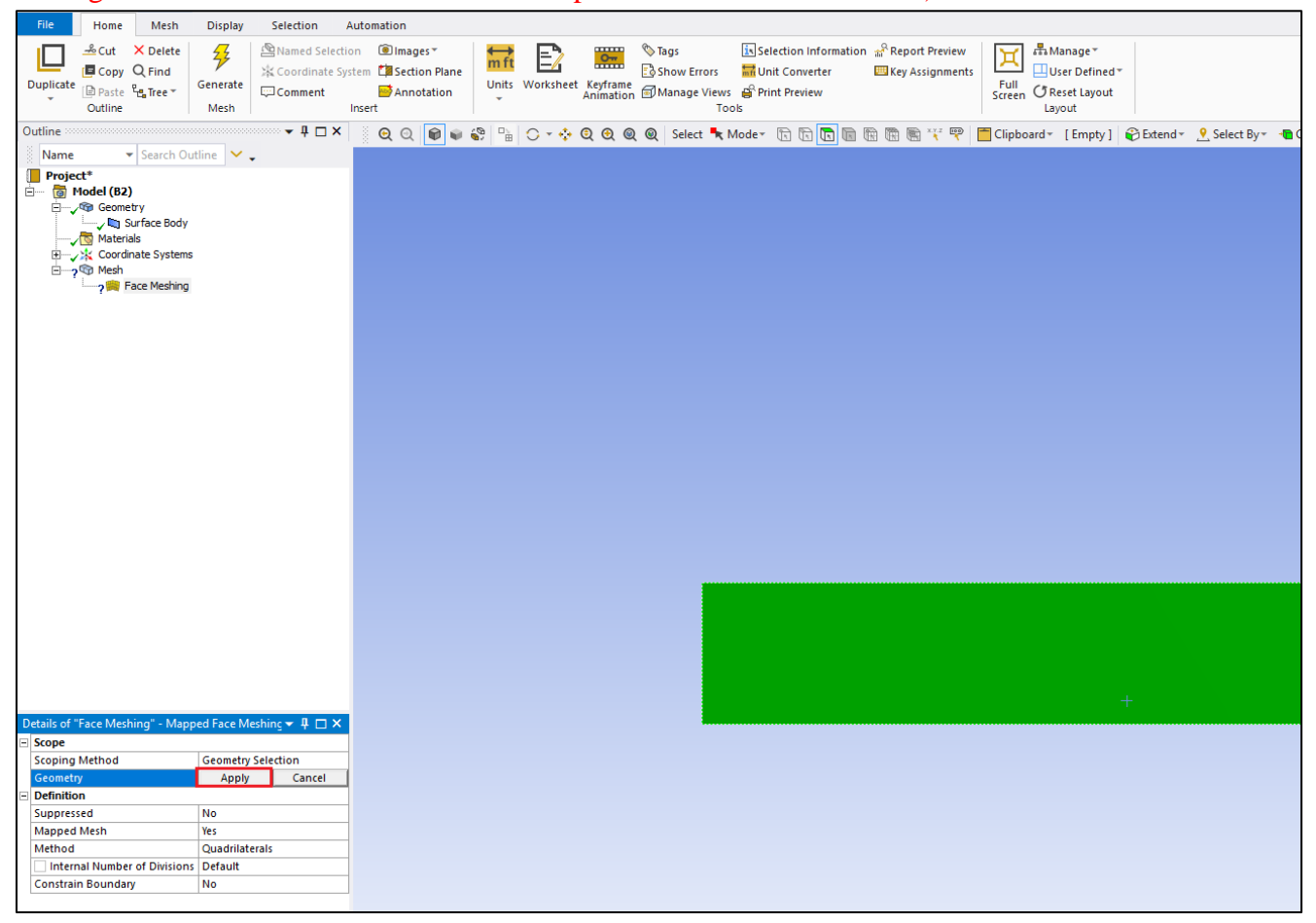

#### 5.4. Click on the Edge Button. This will allow you to select edges of your geometry.

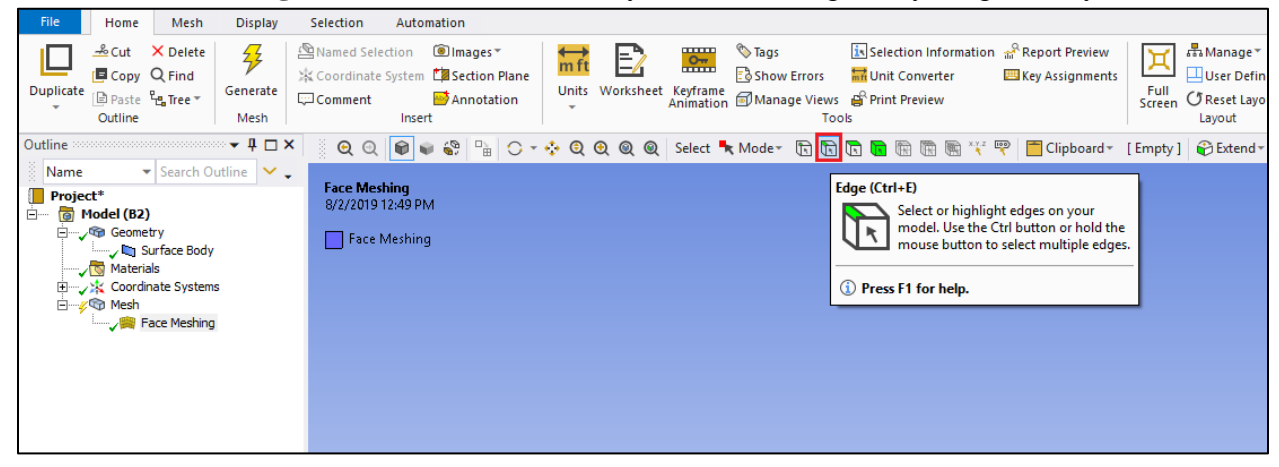

| 5.5 | . Right | click | on Mesh | then s | select l | [nsert > | Sizing. |
|-----|---------|-------|---------|--------|----------|----------|---------|
|     |         |       |         |        |          |          |         |

|                                                                                                    |                                                |                                                  |                  |                         | 0                                 |                             |                                                  |                               |           |                            |
|----------------------------------------------------------------------------------------------------|------------------------------------------------|--------------------------------------------------|------------------|-------------------------|-----------------------------------|-----------------------------|--------------------------------------------------|-------------------------------|-----------|----------------------------|
| File Ho                                                                                                    | ome                                            | Mesh                                             | Display          | Selec                   | tion                              | Auto                        | omation                                          |                               |           |                            |
| Duplicate                                                                                                    | iut<br>iopy<br>aste<br>i <b>line</b>           | × Delete<br>Q Find<br>₽ <mark>₽</mark> Tree ▼    | Generate<br>Mesh | 凰 Nan<br>凃 Coo<br>☞ Con | ned Se<br>ordinat<br><b>iment</b> | lection<br>e Systen<br>Inse | i ima<br>n i i i i i i i i i i i i i i i i i i i | ages *<br>ction PI<br>notatio | ane<br>on | <mark>m ft</mark><br>Units |
| Outline                                                                                                    |                                                |                                                  | ्र म् 🗆 >        | < § )                   | <b>Q</b> ()                       |                             | 📦 🌍                                              |                               | 0 - 🤞     | •                          |
| Project* →  →  →  →  →  →  →  →  →  →  →  →  →  →  →  →  →  →  →  →  →  →  →  →  →  →  →  →  →  →  →  →  →  →  →  →  →  →  →  →  →  →  →  →  →  →  →  →  →  →  →  →  →  →  →  →  →  →  →  →  →  →  →  →  →  →  →  →  →  →  →  →  →  →  →  →  →  →  →  →  →  →  →  →  →  →  →  →  →  →  →  →  →  →  →  →  →  →  →  →  →  →  →  →  →  →  →  →  →  →  →  →  →  →  →  →  →  →  →  →  →  →  →  →  →  →  →  →  →  →  →  →  →  →  →  →  →  →  →  →  →  →  →  →  →  →  →  →  →  →  →  →  →  →  →  →  →  →  →  →  →  →  →  →  →  →  →  →  →  →  →  →  →  →  →  →  →  →  →  →  →  →  →  →  →  →  →  →  →  →  →  →  →  →  →  →  →  →  →  →  →  →  → | i (B2)<br>ieome<br>ieome<br>iateria<br>iateria | )<br>etry<br>Gurface Body<br>als<br>nate System: | s                |                         |                                   |                             |                                                  |                               |           |                            |
|                                                                                                    | leshi                                          | Insert                                           |                  | •                       | -                                 | Metho                       | d                                                |                               |           | T.                         |
|                                                                                                    | <b>9</b> 2                                     | Update                                           |                  |                         | 1                                 | Sizing                      |                                                  |                               |           |                            |
|                                                                                                    | ۶                                              | Generate I                                       | Mesh             |                         | Ų.                                | Conta                       | Sizing                                           |                               |           |                            |
|                                                                                                    |                                                | Preview                                          |                  | ×                       | A                                 | Refine                      | I                                                | Con                           | trol size | -relate                    |
|                                                                                                    | _                                              | Show                                             |                  | •                       | <b>(</b> )                        | Face N                      | E                                                | sph                           | ere or bo | dy of                      |
|                                                                                                    | 2                                              | Create Pin                                       | ch Controls      |                         |                                   | Match                       |                                                  |                               |           |                            |
|                                                                                                    |                                                | Group All                                        | Similar Childr   | ren                     |                                   | Pinch                       | (1) Pre                                          | ess F1 f                      | or help.  | _                          |
|                                                                                                    | 2                                              | Clear Gene                                       | erated Data      |                         |                                   | Inflatio                    | n                                                |                               |           |                            |
|                                                                                                    | ab                                             | Rename                                           |                  | F2                      |                                   | Mesh (                      | Connecti                                         | on Gro                        | up        |                            |
|                                                                                                    |                                                | Start Reco                                       | rding            |                         | 1                                 | Manua                       | Mech (                                           | onned                         | tion      |                            |

**5.6.** Hold Ctrl and select the top and bottom edge then click **Apply** in the **Details** box for **Geometry** on the right. Specify details of sizing as per below depending on the case.

| т |                |   | ٠ |   |   |   |
|---|----------------|---|---|---|---|---|
| L | <sub>/</sub> a | m |   | n | a | r |

| De | Details of "Edge Sizing" - Sizing 7 |                     |  |  |  |
|----|-------------------------------------|---------------------|--|--|--|
| -  | Scope                               |                     |  |  |  |
|    | Scoping Method                      | Geometry Selection  |  |  |  |
|    | Geometry                            | 2 Edges             |  |  |  |
| -  | Definition                          |                     |  |  |  |
|    | Suppressed                          | No                  |  |  |  |
|    | Туре                                | Number of Divisions |  |  |  |
|    | Number of Divisions                 | 453                 |  |  |  |
| -  | Advanced                            |                     |  |  |  |
|    | Behavior                            | Hard                |  |  |  |
|    | Capture Curvature                   | No                  |  |  |  |
|    | Capture Proximity                   | No                  |  |  |  |
|    | Bias Type                           | No Bias             |  |  |  |

### Turbulent

| De | Details of "Edge Sizing" - Sizing 🛛 🖓 |                     |  |  |  |  |  |
|----|---------------------------------------|---------------------|--|--|--|--|--|
| Ξ  | Scope                                 |                     |  |  |  |  |  |
|    | Scoping Method                        | Geometry Selection  |  |  |  |  |  |
|    | Geometry                              | 2 Edges             |  |  |  |  |  |
| Ξ  | Definition                            |                     |  |  |  |  |  |
|    | Suppressed                            | No                  |  |  |  |  |  |
|    | Туре                                  | Number of Divisions |  |  |  |  |  |
|    | Number of Divisions                   | 564                 |  |  |  |  |  |
| Ξ  | - Advanced                            |                     |  |  |  |  |  |
|    | Behavior                              | Hard                |  |  |  |  |  |
|    | Capture Curvature                     | No                  |  |  |  |  |  |
|    | Capture Proximity No                  |                     |  |  |  |  |  |
|    | Bias Type                             | No Bias             |  |  |  |  |  |

**5.7.** Repeat step 5.5. Select the left and right edge and click **Apply** for uniform grid flow and change sizing parameters as per below. Change the sizing parameters separately for non-uniform grid as per below. Make sure to select edges individually when changing sizing parameters for non-uniform grid.

| Details of "Edge Sizing 2" - Sizing 🛛 🖓 |                     |  |  |  |  |
|-----------------------------------------|---------------------|--|--|--|--|
| Scope                                   |                     |  |  |  |  |
| Scoping Method                          | Geometry Selection  |  |  |  |  |
| Geometry                                | 2 Edges             |  |  |  |  |
| - Definition                            |                     |  |  |  |  |
| Suppressed                              | No                  |  |  |  |  |
| Туре                                    | Number of Divisions |  |  |  |  |
| Number of Divisio                       | ns 45               |  |  |  |  |
| - Advanced                              |                     |  |  |  |  |
| Behavior                                | Hard                |  |  |  |  |
| Capture Curvature                       | No                  |  |  |  |  |
| Capture Proximity                       | No                  |  |  |  |  |
| Bias Type                               | No Bias             |  |  |  |  |

### **Uniform Grid 8**

| De | etails of "Edge Sizing 2" - Sizing 🛛 🖓 |                     |  |  |  |  |  |
|----|----------------------------------------|---------------------|--|--|--|--|--|
| -  | Scope                                  |                     |  |  |  |  |  |
|    | Scoping Method                         | Geometry Selection  |  |  |  |  |  |
|    | Geometry                               | 1 Edge              |  |  |  |  |  |
| -  | Definition                             |                     |  |  |  |  |  |
|    | Suppressed                             | No                  |  |  |  |  |  |
|    | Туре                                   | Number of Divisions |  |  |  |  |  |
|    | Number of Divisions                    | 15                  |  |  |  |  |  |
| -  | Advanced                               |                     |  |  |  |  |  |
|    | Behavior                               | Hard                |  |  |  |  |  |
|    | Capture Curvature                      | No                  |  |  |  |  |  |
|    | Capture Proximity                      | No                  |  |  |  |  |  |
|    | Bias Type                              |                     |  |  |  |  |  |
|    | Bias Option                            | Bias Factor         |  |  |  |  |  |
|    | Bias Factor                            | 3.1117              |  |  |  |  |  |
|    | Reverse Bias                           | No Selection        |  |  |  |  |  |

### Non-uniform Grid Left Edge

### Non-uniform Grid Right Edge

| De | Details of "Edge Sizing 3" - Sizing 🛛 🕴 🕂 |                     |  |  |  |  |
|----|-------------------------------------------|---------------------|--|--|--|--|
| -  | Scope                                     |                     |  |  |  |  |
|    | Scoping Method                            | Geometry Selection  |  |  |  |  |
|    | Geometry                                  | 1 Edge              |  |  |  |  |
|    | Definition                                |                     |  |  |  |  |
|    | Suppressed                                | No                  |  |  |  |  |
|    | Туре                                      | Number of Divisions |  |  |  |  |
|    | Number of Divisions                       | 15                  |  |  |  |  |
| Ξ  | - Advanced                                |                     |  |  |  |  |
|    | Behavior                                  | Hard                |  |  |  |  |
|    | Capture Curvature                         | No                  |  |  |  |  |
|    | Capture Proximity                         | No                  |  |  |  |  |
|    | Bias Type                                 |                     |  |  |  |  |
|    | Bias Option                               | Bias Factor         |  |  |  |  |
|    | Bias Factor                               | 3.1117              |  |  |  |  |
|    | Reverse Bias                              | No Selection        |  |  |  |  |

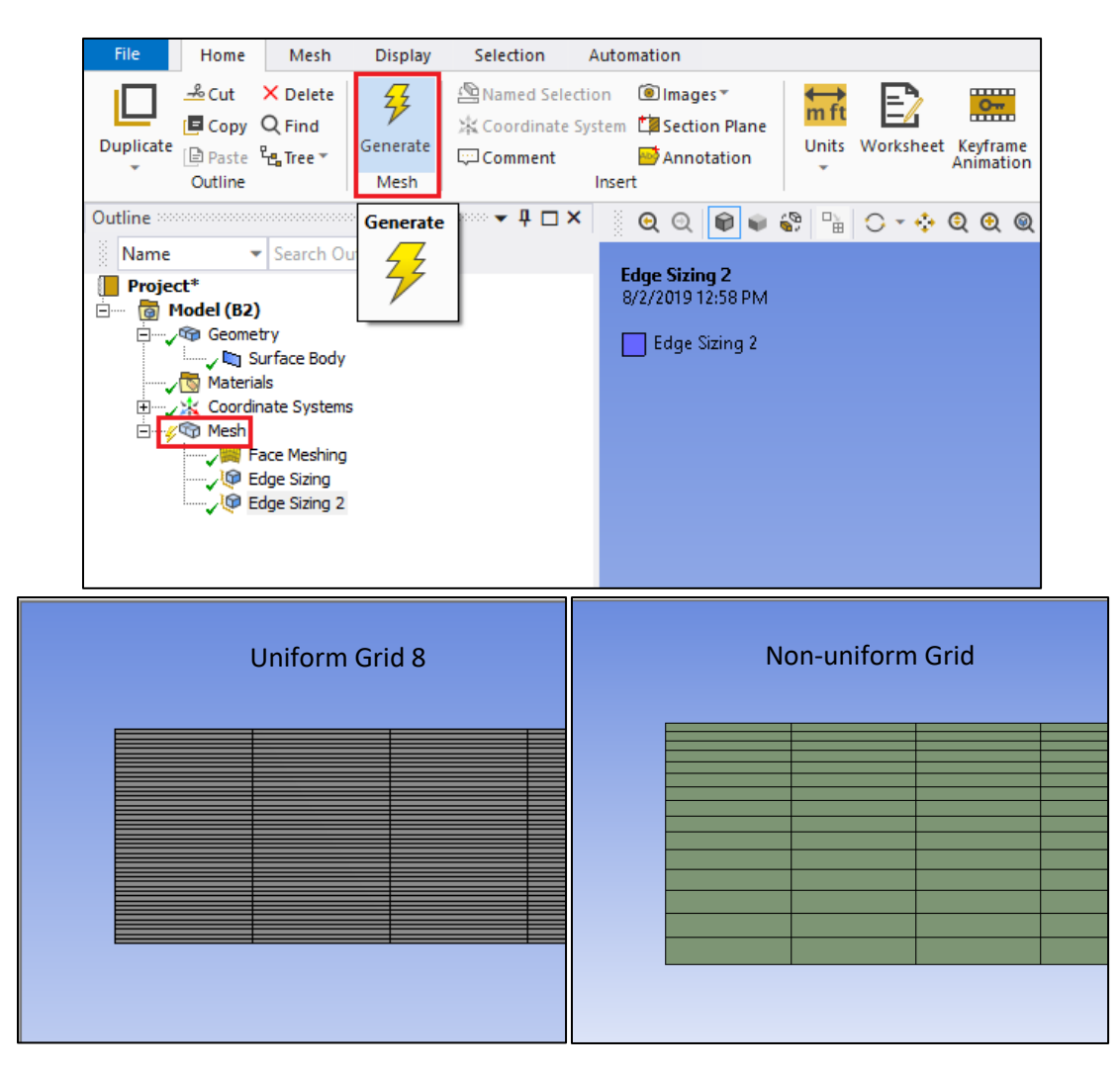

#### 5.8. Click on Generate Mesh button and click Mesh under Outline to show mesh.

**5.9.** Change the edge names by clicking on the edge, clicking RMB and selecting **Create Named Selection**. Name left, right, bottom and top edges as inlet, outlet, axis and wall respectively. At this stage, your outline should look same as the figure below.

| _        |                          |                                        |                                                                                                    |                               |
|----------|--------------------------|----------------------------------------|----------------------------------------------------------------------------------------------------|-------------------------------|
|          | Insert                   | •                                      |                                                                                                    |                               |
|          | Go To                    | · · ·                                  | Selection Na                                                                                         | me X                          |
| Ŷ        | Hide Body                | F9                                     |                                                                                                    |                               |
|          | Filter Iree Based On Vis | ible Bodies                            |                                                                                                    |                               |
| <b>G</b> | Suppress Body            |                                        | Selection                                                                                            | ×                             |
|          | Isometric View           |                                        |                                                                                                    |                               |
| *        | Set                      |                                        |                                                                                                    | lasted as a state             |
| Â        | Restore Default          | H 67                                   | Apply se                                                                                             | lected geometry               |
| Q        | Zoom To Selection        | 7                                      | Apply ge                                                                                             | cometry items of same:        |
| í        | Image To Clipboard       | Ctrl+C                                 | Size                                                                                                 |                               |
|          | Cursor Mode              | cuir c                                 | Type                                                                                                 |                               |
|          | View                     |                                        |                                                                                                    |                               |
| 49.      | Look At                  |                                        | Loca                                                                                                 | tion X                        |
| *        | Create Coordinate Syste  | em                                     | Local                                                                                                | tion Y                        |
|          | Create Named Selection   | N                                      |                                                                                                    | tion 7                        |
| 6        | Select All               | Create Named Selection                 | (N)                                                                                                  |                               |
| 1        | Select Mesh by ID        | Create a Name                          | Selection for the selected geometry entities in the                                                  |                               |
| ş        | Generate Mesh On Sele    | I graphical inter<br>selection and     | ce (bodies, faces, etc.). You can specify a name for the Apply of an apply of the selected geometry. | Y To Corresponding Mesh Nodes |
| <b></b>  | Clear Generated Data C   |                                        |                                                                                                    |                               |
|          | Parts                    | <ol> <li>Press F1 for help.</li> </ol> |                                                                                                    | OK Cancel                     |
| _        |                          |                                        |                                                                                                    |                               |

**Uniform Grid 8** 

**Non-uniform Grid** 

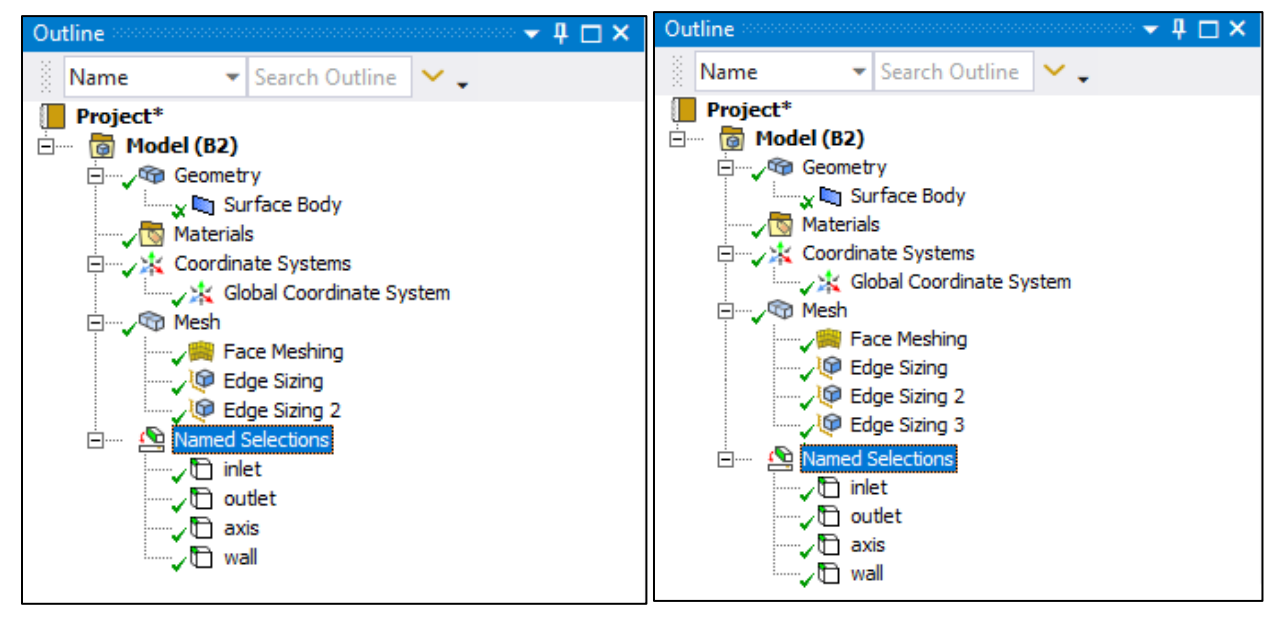

**5.10.** File > Save Project. Save the project and close the window. Update mesh by clicking RMB on Mesh and clicking Update on Workbench.

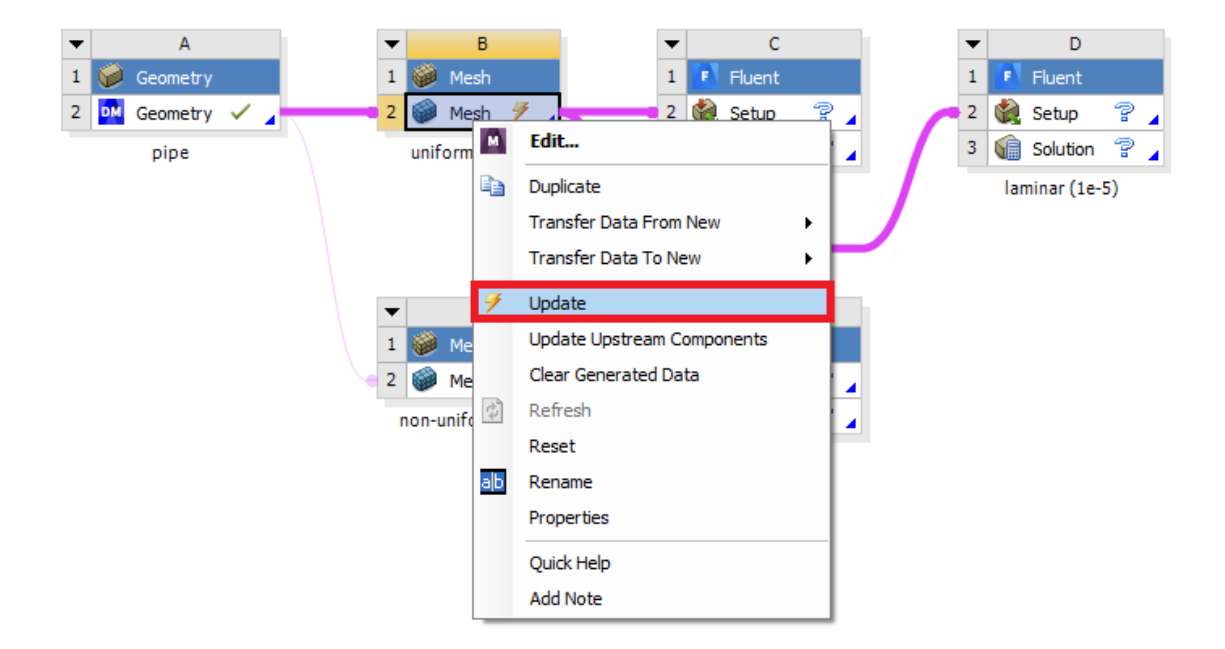

# 6. Solve

- Α В D ▼ ▼ C 1 1 1 1 😥 Mesh Eluent 🎾 Geometr 2 🔤 Geometry 🗸 🖌 2 🎯 Mesh 🗸 🎡 Setup 4 Edit.. 3 🕼 Solutio uniform grid 8 pipe Register Startup Scheme File... laminar (1 Import Fluent Case And Data ۲ Import Fluent Case ۲ Duplicate Е • Transfer Data From New 1 1 ۲ E Eluer Mach Transfer Data To New 2 🍓 Setup ۲ 2 🎯 Mesh 2 3 😭 Solutio non-uniform grid Update 9 Update Upstream Components turbulent ( Clear Generated Data 🔹 Refresh Reset ab Rename Properties Quick Help Add Note
- 6.1. Right click Setup and select Edit.

6.2. Under options check Double Precision and click OK.

| Fluent Launcher 2019 R2 (Setting Edit                                                                                            | Only) — 🗆 🗙                                                 |
|----------------------------------------------------------------------------------------------------|-------------------------------------------------------------|
| <b>ANSYS</b>                                                                                                    | Fluent Launcher                                             |
| Dimension<br>2D<br>3D<br>Display Options<br>Display Mesh After Reading<br>Do not show this panel again<br>ACT Option<br>Load ACT | Options Double Precision Processing Options Serial Parallel |
| 吾 Show More Options                                                                                                    |                                                             |
| ОК С                                                                                                    | ancel Help 🔻                                                |

**6.3.** Fold the upper tool box by clicking the button inside the red box to avoid any confusion. For this section 6, the "tree outline" on the left side bar will be used only.

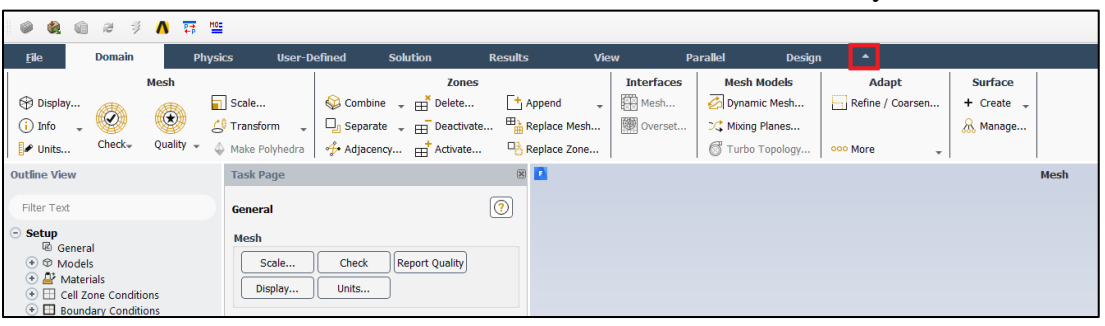

**6.4.** Tree > Setup > General > Check. You may ignore the *warning* messages if pop up. (Note: If you get an *error* message you may have made a mistake while creating your mesh)

| 🖉 🕷 🖬 🕾 🦻 🚺 🛤                                                                                                    |                                                                                                    |                                                                                                    |                                                                                        |                                                                                                    |                         |                                                                      |
|----------------------------------------------------------------------------------------------------|----------------------------------------------------------------------------------------------------|----------------------------------------------------------------------------------------------------|----------------------------------------------------------------------------------------|----------------------------------------------------------------------------------------------------|-------------------------|----------------------------------------------------------------------|
| <u>F</u> ile Domain Physi                                                                                                    | cs User-Defined                                                                                                    | Solution                                                                                                | Results                                                                                | View                                                                                                    | Parallel 🔶 🔺            | Q 🛛 🖉                                                                |
| Mesh                                                                                                    |                                                                                                    | Zones                                                                                                   |                                                                                        | Interfaces                                                                                                    | Mesh Models             | Adapt                                                                |
| Display                                                                                                    | ] Scale<br>♥ Transform ↓ □ Separa                                                                                                    | ne 🚽 📑 Delete<br>ate 🚽 📅 Deactivate                                                                     | ← Append<br>■ Replace Mesh                                                             | ✓ Mesh ✓ Overset                                                                                                    | Dynamic Mesh            | Refine / Coarsen                                                     |
| 🖋 Units Check- Quality - 4                                                                                                    | Make Polyhedri 👉 Adjace                                                                                                    | ency 🕂 Activate                                                                                         | Replace Zone.                                                                          |                                                                                                    | Turbo Topology          | 👓 More 🚽                                                             |
| Outline View                                                                                                    | Task Page                                                                                                    |                                                                                                    | × 🗈                                                                                    |                                                                                                    | Mesh                    |                                                                      |
| Filter Text                                                                                                    | General                                                                                                    |                                                                                                    | (?)                                                                                    |                                                                                                    |                         |                                                                      |
| Setup       Image: Constraint of the set of the set of the | Mesh<br>Scale Check<br>Display Units<br>Solver<br>Type V<br>Pressure-Based<br>Density-Based<br>Time 21<br>Steady<br>Transient<br>Gravity | Report Quality  elocity Formulation  Absolute Relative  D Space  Planar Axisymmetric Axisymmetric Swirl | Console<br>x-coo<br>Volume :<br>minim<br>tot.<br>Face ar:<br>minim<br>checkin<br>Done. | Ininate: min (m<br>rdinate: min (m<br>rdinate: min (m)<br>statistics:<br>um volume (m3):<br>um volume (m3):<br>a statistics:<br>um face area (m<br>um face area (m<br>g mesh | <pre>     Q Q 0  </pre> | <ul> <li>(m) = 7.620000e+00</li> <li>x (m) = 2.619000e-02</li> </ul> |

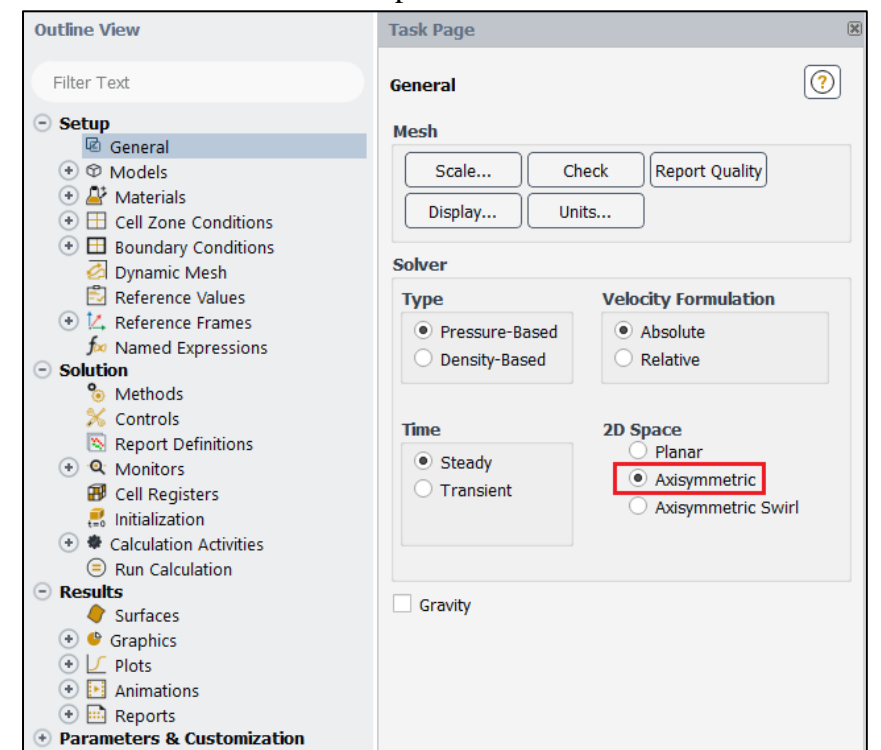

### 6.5. Setup > General > Solver. Choose an option shown below.

| Axis Boundary Condition |                         |       |      |       |       |      |             |             |
|-------------------------|-------------------------|-------|------|-------|-------|------|-------------|-------------|
| Model                   | Model Laminar Turbulent |       |      |       |       |      |             |             |
| Variable                | u                       | v     | Р    | u     | v     | Р    | k           | e           |
| variable                | [m/s]                   | [m/s] | [Pa] | [m/s] | [m/s] | [Pa] | $[m^2/s^2]$ | $[m^2/s^3]$ |
| Magnitude               | -                       | 0     | -    | -     | 0     | -    | -           | -           |
| Zero Gradient           | Y                       | Ν     | Y    | Y     | Ν     | Y    | Y           | Y           |

(above table explains the adaption of axisymmetric condition for the "axis" boundary condition)

**6.6.** Tree > Setup > Models > Viscous (Laminar) (double click). Select parameters as per below and click OK.

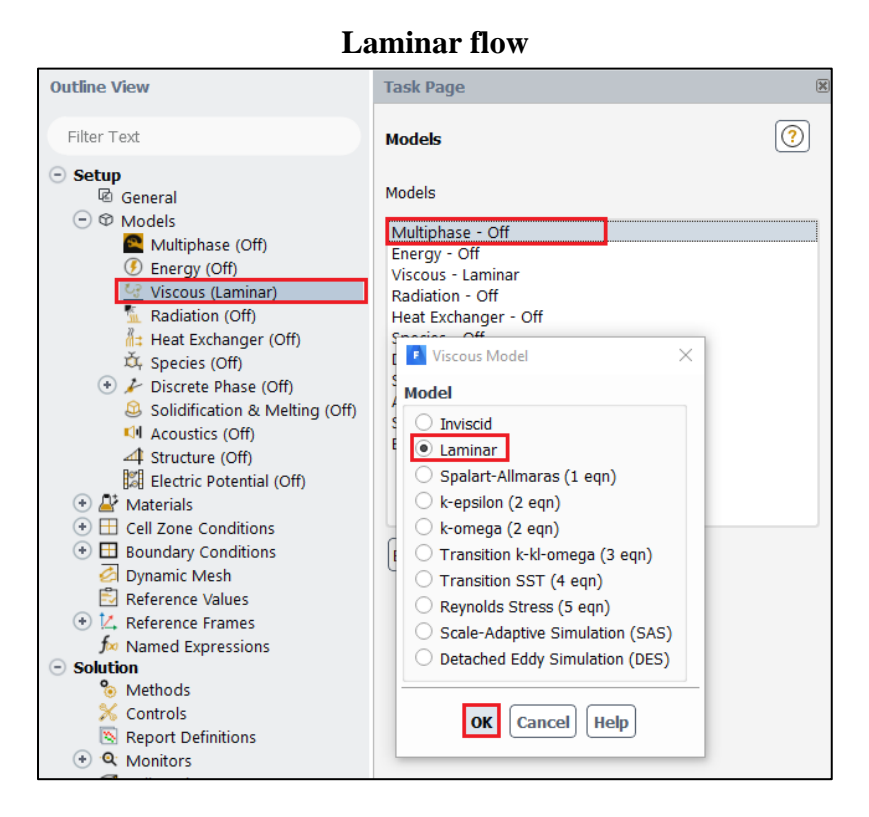

| Outline View                                                                                                    | Viscous Model                                                                                                    | ×                                                                                                    |
|----------------------------------------------------------------------------------------------------|----------------------------------------------------------------------------------------------------|----------------------------------------------------------------------------------------------------|
| Filter Test                                                                                                    | Model                                                                                                    | Model Constants                                                                                                    |
| Filter Text         Setup         General         Models         Multiphase (Off)         Faciation (Off)         Radiation (Off)         Heat Exchanger (Off)         Species (Off)         Solidification & Melting (Off)         Solidification & Melting (Off)         Solidification & Melting (Off)         Solidification & Melting (Off)         Solidification & Melting (Off)         Structure (Off)         Electric Potential (Off)         Electric Potential (Off)         Electric Potentials         Electric Potentials         Electric Potential (Off)         Reference Values         Named Expressions         Named Expressions         Solution         % Methods | Model Inviscid Laminar Spalart-Allmaras (1 eqn) K-omega (2 eqn) Transition k-kl-omega (3 eqn) Transition SST (4 eqn) Reynolds Stress (5 eqn) Scale-Adaptive Simulation (SAS) Detached Eddy Simulation (DES) k-epsilon Model Standard RNG Realizable Near-Wall Treatment Standard Wall Functions Scalable Wall Functions Enhanced Wall Functions Enhanced Wall Treatment Meated Lachae | Model Constants Cmu 0.09 C1-Epsilon 1.44 C2-Epsilon 1.92 TKE Prandtl Number 1 TDR Prandtl Number 1.3 User-Defined Functions Turbulent Viscosity none Prandtl Numbers TKE Prandtl Number TDR Prandtl Number TDR Prandtl Number |
| Methods     Controls     Report Definitions     Monitors     Cell Registers     Ritialization     Calculation Activities                                                                                                    | Menter-Lechner     User-Defined Wall Functions  Options  Production Kato-Launder  Production Limiter                                                                                                    | none                                                                                                    |
| Run Calculation <b>Results</b> Surfaces     Capabian                                                                                                    | ОК                                                                                                    | ancel Help                                                                                                    |

**6.7.** Tree > Setup > Materials > Fluid > air (double click). Change the Density and Viscosity as per below and click Change/Create. Close the dialog box when finished.

| Outline View                                                                                                    | Task Page                                      |                    | × 💽                    |        |                           |
|----------------------------------------------------------------------------------------------------|------------------------------------------------|--------------------|------------------------|--------|---------------------------|
| Filter Text                                                                                                    | Materials                                      |                    | (?)                    |        |                           |
| <ul> <li>Setup</li> <li>⊗ General</li> <li>⊗ Models</li> <li>Multiphase (Off)</li> <li>④ Energy (Off)</li> <li>④ Energy (Off)</li> <li>Sediation (Off)</li> </ul>                                                                                                    | Materials<br>Fluid<br>air<br>Solid<br>aluminum |                    |                        |        |                           |
| Heat Exchanger (Off)                                                                                                    | Create/Edit Materials                          |                    |                        |        | ×                         |
| <ul> <li>↔ ≯ Discrete Phase (Off)</li> </ul>                                                                                                    | Name                                           |                    | Material Type          |        | Order Materials by        |
| Solidification & Melting (Off)                                                                                                    | air                                            |                    | fluid                  | •      | Name     Chaminal Formula |
| Structure (Off)                                                                                                    | Chemical Formula                               |                    | Fluent Fluid Materials |        |                           |
| Electric Potential (Off)                                                                                                    |                                                |                    | air                    | •      | Fluent Database           |
| Fluid                                                                                                    |                                                |                    | none                   | •      | User-Defined Database     |
| () Ar Solid                                                                                                    |                                                | Properties         |                        |        | _                         |
| Cell Zone Conditions                                                                                                    |                                                | Density (kg/m3)    | constant               | ▼ Edit |                           |
| <ul> <li>Boundary Conditions</li> <li>Dynamic Mesh</li> </ul>                                                                                                    |                                                |                    | 1.17                   |        |                           |
| Reference Values                                                                                                    |                                                | Viscosity (kg/m-s) | constant               | ▼ Edit |                           |
| Keference Frames     Mamed Expressions                                                                                                    |                                                |                    | 1.872e-05              |        |                           |
| <ul> <li>Solution         <ul> <li>Solution</li> <li>Methods</li> <li>Controls</li> <li>Report Definitions</li> <li>♥ Monitors</li> <li>♥ Outperiod</li> </ul> </li> </ul>                                                                                                    |                                                |                    | <u> </u>               |        |                           |
| Cerr Registers     Cerr Registers     Cerr Reg |                                                | Chang              | e/Create Delete Close  | e Help |                           |

**6.8.** Tree > Setup > Cell Zone Conditions(Double click) > Zone > surface\_body. Change type to fluid, make sure air is selected and click OK.

| <u>F</u> ile Domain Phy                                                                                                    | ysics User-Defined                                                                                                    | Solution Re                                                       | sults Vie                                                      | ew Parallel                                                                                                    | 🛶 🔺 🔍 🛛 🔋 📕                                                                                             |
|----------------------------------------------------------------------------------------------------|----------------------------------------------------------------------------------------------------|-------------------------------------------------------------------|----------------------------------------------------------------|----------------------------------------------------------------------------------------------------|----------------------------------------------------------------------------------------------------|
| Mesh<br>Display<br>i Info ,<br>P Units Check, Quality ,                                                                                                    | Scale     Scale                                                                                                    | Zones<br>ne → ➡ Delete<br>ate → ➡ Deactivate ↓<br>ency ➡ Activate | + Append     ↓       → Replace Mesh     ↓       → Replace Zone | Interfaces     Mesh M       Image: Mesh     Image: Dynamic       Image: Overset     Image: Dynamic       Image: Overset     Image: Dynamic <th>odels     Adapt       c Mesh     Refine / Coarsen       Planes     ************************************</th> | odels     Adapt       c Mesh     Refine / Coarsen       Planes     ************************************ |
| Outline View                                                                                                    | Task Page                                                                                                    |                                                                   | 8                                                              |                                                                                                    | Mesh                                                                                                    |
| Filter Text                                                                                                    | Cell Zone Conditions                                                                                                    | (                                                                 | 0                                                              |                                                                                                    |                                                                                                    |
| <ul> <li>Setup</li> <li> <sup>®</sup> General         <sup>®</sup> Models         <sup>®</sup> Models         <sup>®</sup> Muthpase (Off)         <sup>®</sup> Fairsgy (Off)         <sup>®</sup> Viscous (Laminar)         <sup>®</sup> Radiation (Off)         <sup>®</sup> Assistance (Off)         <sup>®</sup> Species (Off)         <sup>®</sup> Solidification &amp; Melting (         <sup>®</sup> Acoustics (Off)         <sup>®</sup> Structure (Off)         <sup>®</sup> Structure (Off)         <sup>®</sup> Electric Potential (Off)         <sup>®</sup> Materials         <sup>®</sup> Fluid         <sup>®</sup> Fluid         <sup>®</sup> Solid         <sup>®</sup> Cell Zone Conditions         <sup>®</sup> <sup>®</sup></li></ul> | Zone Filter Text<br>surface_body   Fluid Zone Name Surface_body Material Name air  Frame Motion Sou Mesh Motion Fixe Porous Zone Reference Frame Mesh M | Edit<br>rce Terms<br>d Values                                     | a Zane Embedded LES                                            | Reaction Source Terms Fi                                                                                                    | X X X X X X X X X X X X X X X X X X X                                                                   |
| <ul> <li>surface_body (fluid, id=2)</li> <li>Boundary Conditions</li> <li>Dynamic Mesh</li> </ul>                                                                                                    |                                                                                                    | L                                                                 | OK Cancel Help                                                 |                                                                                                    |                                                                                                    |
| <ul> <li>☑ Reference Values</li> <li>☑ I. Reference Frames</li> <li>☞ Named Expressions</li> <li>☑ Solution</li> <li>③ Methods</li> <li>✓ Controls</li> <li>☑ Report Definitions</li> <li>④ Monitors</li> <li>☑ Cell Registers</li> <li>☑ Initialization</li> </ul>                                                                                                    | Phase<br>mixture Type<br>fluid<br>Edt<br>Parameters<br>Display Mesh                                                                                     | D<br>2<br>Profiles                                                | Console<br>Face area a<br>minimum<br>checking m                | Q         Q                                                                                                    | 0e-04<br>9e-02                                                                                          |

**6.9.** Tree > Setup > Boundary Conditions > inlet (double click). Change parameters as per below and click OK.

| File       Domain       Physics       User: Defined       Solution       Results       View       Parallel         Mesh       Cones       Interfaces       Mesh       Interfaces       Mesh         ① Info       @@@@@@@@@@@@@@@@@@@@@@@@@@@@@@@@@@@@                                                                                                    |                                                                                                    | Lar                                                                                                    | ninar flo <sup>s</sup>                                                                                                    | W                                                                                             |                                                                                                    |                                                                      |
|----------------------------------------------------------------------------------------------------|----------------------------------------------------------------------------------------------------|----------------------------------------------------------------------------------------------------|----------------------------------------------------------------------------------------------------|-----------------------------------------------------------------------------------------------|----------------------------------------------------------------------------------------------------|----------------------------------------------------------------------|
| Mesh       Zones       Interfaces       Mesh                                                                                                    | <u>File</u> Domain Physic                                                                                                    | s User-Define                                                                                                    | d Solution                                                                                                    | Results                                                                                       | View                                                                                                 | Parallel                                                             |
| Outine View       Task Page         Filter Text       Image: Sector of the sector of the sector | Mesh<br>Display<br>Info -<br>Check- Quality -<br>A                                                                                                    | Scale                                                                                                    | Zo<br>Combine -  Delete<br>Separate -  Deact                                                                                                   | nes<br>e [+] Append<br>tivate Beplace                                                         | Mesh                                                                                                 | faces Mesh M<br>esh<br>// Dynamic<br>rerset<br>// Mixing F           |
| Filter Text       Boundary Conditions         © Setup       © Models         © Models       © Filter Text         © Models       © Filter Text         © Models       © Filter Text         © Models       © Filter Text         © Models       © Filter Text         © Models       © Filter Text         © Models       © Filter Text         @ Nocustors (off)       © Filter Text         I text Exchanger (Off)       © Solidification & Melting (         A constarce (off)       © Solidification & Melting (         A constarce (off)       © Filter Text         Waterials       © Provide Magnitude, Normal to Boundary         © Materials       © Soliditions         © Materials       © Soliditions         © Materials       © Soliditions         © Materials       © Soliditions         © Materials       © Soliditions         © Materials       © Soliditions         © Soliditions       © Soliditions         © Soliditions       © Soliditions         © Soliditions       © Soliditions         © Soliditions       © Soliditions         © Soliditions       © Soliditions         © Soliditinetion-suratice body (filidi, id=2)                                                                                                    | Outline View                                                                                                    | Task Page                                                                                                    |                                                                                                    |                                                                                               | 20110111                                                                                             |                                                                      |
| Setup       General                                                                                                    | Filter Text                                                                                                    | Boundary Conditions                                                                                                    |                                                                                                    | ()                                                                                            |                                                                                                    |                                                                      |
| fro Named Expressions                                                                                                    | ● Setup         I General         ● Models         I Energy (Off)         I Energy (Off)         I Energy (Off)         I Energy (Off)         I Energy (Off)         I Energy (Off)         I Energy (Off)         I Energy (Off)         I Energy (Off)         I Energy (Off)         I Energy (Off)         I Energy (Off)         I Energy (Off)         I Electric Potential (Off)         I Electric Potential (Off)         I Electric Potential (Off)         I Electric Potential (Off)         I Electric Potential (Off)         I Electric Potential (Off)         I Electric Potential (Off)         I Electric Potential (Off)         I Electric Potential (Off)         I Interior-surface body (fluid, id=2)         I Electric Potencounditions         I Interior-surface body (fluid, id=2)         I Interior-surface body (fluid, id=3)         I Interior-surface body (fluid, id=5)         I Interior-surface body (fluid, id=5)         I Nomic Mesh         Reference Values         I Reference Values         I Reference Values         I Reference Frames         I Reference Frames </td <td>Zone Filter Text axis interior-surface_body outlet wall Cone Name inlet Momentum Them Velocity Ve Supersonic/Initial Ga Phase Type velocity Edit</td> <td>al Radiation Spec<br/>y Specification Method M<br/>Reference Frame A<br/>looity Magnitude (m/s)<br/>ouge Pressure (pascal)<br/>OK<br/>Inter Porfiles</td> <td>es DPM Mu<br/>lagnitude, Hormal to B<br/>bsolute<br/>.2<br/>Cancel (Help)<br/>Cons<br/>Done<br/>Done</td> <td>Potential<br/>oundary<br/>sole<br/>e area statist<br/>ininum face as<br/>akinum face as<br/>akinum face as</td> <td>UDS<br/>V<br/>V<br/>V<br/>V<br/>V<br/>V<br/>V<br/>V<br/>V<br/>V<br/>V<br/>V<br/>V</td> | Zone Filter Text axis interior-surface_body outlet wall Cone Name inlet Momentum Them Velocity Ve Supersonic/Initial Ga Phase Type velocity Edit | al Radiation Spec<br>y Specification Method M<br>Reference Frame A<br>looity Magnitude (m/s)<br>ouge Pressure (pascal)<br>OK<br>Inter Porfiles | es DPM Mu<br>lagnitude, Hormal to B<br>bsolute<br>.2<br>Cancel (Help)<br>Cons<br>Done<br>Done | Potential<br>oundary<br>sole<br>e area statist<br>ininum face as<br>akinum face as<br>akinum face as | UDS<br>V<br>V<br>V<br>V<br>V<br>V<br>V<br>V<br>V<br>V<br>V<br>V<br>V |

| Outline View                                                                                                    | Task Page 🛞 🚺                                                                                                    |
|----------------------------------------------------------------------------------------------------|----------------------------------------------------------------------------------------------------|
| Filter Text                                                                                                    | Boundary Conditions                                                                                                    |
| Setup         Image: Constant of the set of the set of | Zone Filter Text To To To To To To To To To To To To To                                                                                                    |
|                                                                                                    | Vélocity Inlet X Zone Name inlet                                                                                                    |
|                                                                                                    | Momentum     Thermal     Radiation     Species     DPM     Multiphase     Potential     LDS       Velocity     Specification Method     Magnitude, Normal to Boundary     *       Velocity     Magnitude (m/s)     34.08     *       Supersonic/Initial Gauge Pressure (pascal) 0     *     *       Turbulence     *     *       Turbulent Intensity 4%0     0.01     *       Turbulent Lingth Scale (m)     *     * |
| wall (wall, id=8)     wall (wall, id=8)     Opnamic Mesh     Reference Values     A Reference Values     A Reference Values     Monte Expressions     Montors     Report Definitions     Q Monitors     Report S                                                                                                    | OK Cancel Help       Phase       moture *       Edt       Copy       Profiles       Parameters       Operation conditions                                                                                                    |

| Inlet Boundary Condition |         |         |        |                                               |   |   |      |          |  |
|--------------------------|---------|---------|--------|-----------------------------------------------|---|---|------|----------|--|
| Model Laminar Turbulent  |         |         |        |                                               |   |   |      |          |  |
| Variable                 | u [m/s] | v [m/s] | P [Pa] | u [m/s] v [m/s] P [Pa] Intensity Length Scale |   |   |      |          |  |
| Magnitude                | 0.2     | 0       | -      | 34.08                                         | 0 | - | 0.01 | 0.000294 |  |
| Zero Gradient            | N       | N       | Y      | N                                             | N | Y | N    | N        |  |

**6.10.** Tree > Setup > Boundary Conditions > outlet (double click) or click Edit.... Change parameters as per below and click OK.

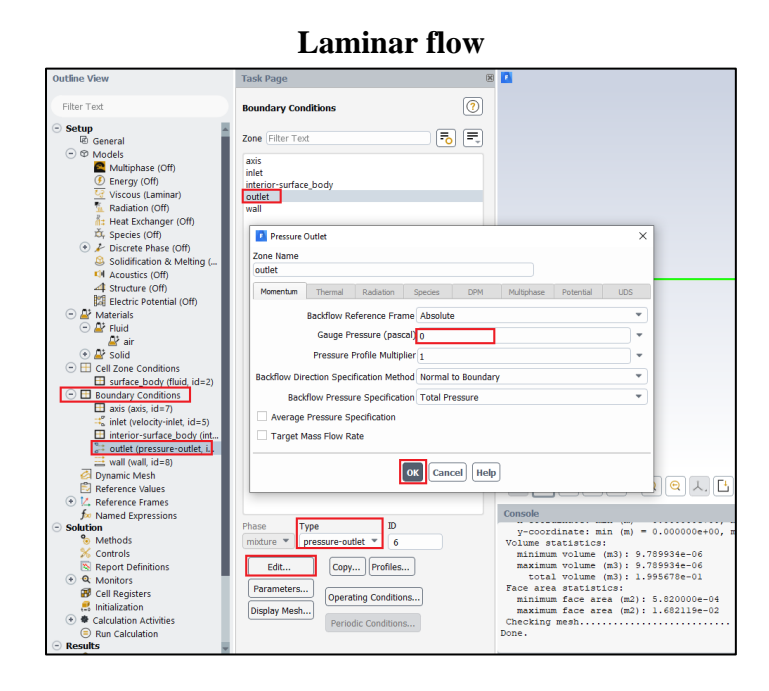

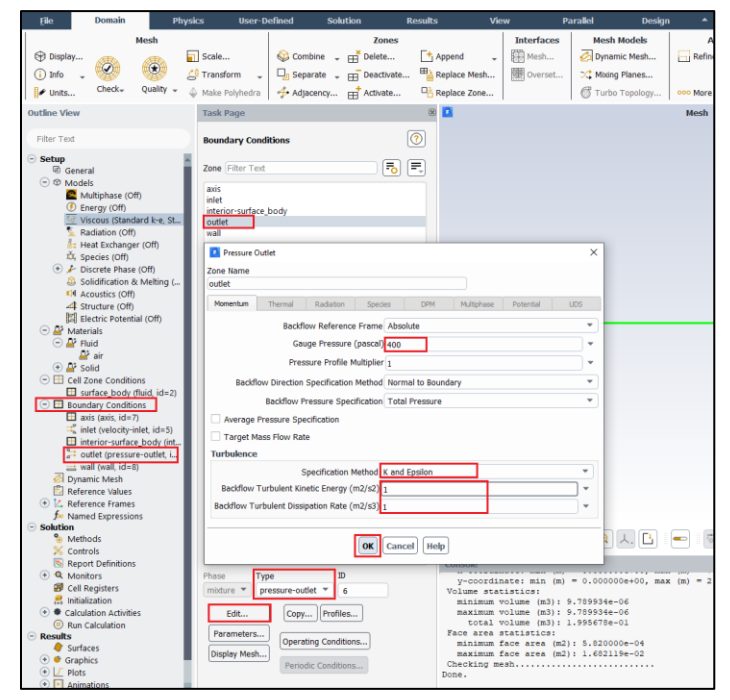

| Outlet Boundary Condition |                         |                 |        |         |                                                    |     |   |   |  |  |  |
|---------------------------|-------------------------|-----------------|--------|---------|----------------------------------------------------|-----|---|---|--|--|--|
| Model                     | Model Laminar Turbulent |                 |        |         |                                                    |     |   |   |  |  |  |
| Variable                  | u [m/s]                 | v [m/s]         | P [Pa] | u [m/s] | u [m/s] v [m/s] P [Pa] k $[m^2/s^2]$ e $[m^2/s^3]$ |     |   |   |  |  |  |
| Magnitude                 | -                       | -               | 0      | -       | -                                                  | 400 | 1 | 1 |  |  |  |
| Zero Gradient             | Y                       | Y Y N Y Y N Y Y |        |         |                                                    |     |   |   |  |  |  |

**6.11.** Tree > Setup > Boundary Conditions > wall (double Click) Change parameters as per below and click **OK**. No need to change for laminar cases.

| Eile                                                                                                    | Domain                          |             | Physic    | s User-De         | sfined              | Solution             | Re             | sults          | Vie  | w P                | arallel          | Design        | •        |            |
|----------------------------------------------------------------------------------------------------|---------------------------------|-------------|-----------|-------------------|---------------------|----------------------|----------------|----------------|------|--------------------|------------------|---------------|----------|------------|
|                                                                                                    |                                 | Mesh        |           |                   |                     |                      | Zones          |                |      | Interfaces         | Mesh             | Models        | ,        | Adapt      |
| Display                                                                                                    | AT .                            | ATR.        |           | Scale             | 😂 Combine           | • - m <sup>*</sup> • | elete          | Append         |      | Mesh               | 🛃 Dynan          | nic Mesh      | Refir    | ne / Coars |
| (i) Infn                                                                                                    | Ø                               | ۲           | <u>c0</u> | Transform -       | Co Separat          | - m D                | eactivate      | B Replace Mest |      | M Overset          | C Mixing         | Planes        |          |            |
| C and t                                                                                                    | Cherk-                          | Quality     |           |                   | - Separat           | * • ± •              | incovoie       |                |      | Fair Oversec       | and and a second | T Home of the |          |            |
| Units                                                                                                    | Checky                          | Quanty      | • 0       | Make Polyhedra    | • <b>∲•</b> Adjacen | KY ⊞ A               | stivate        | Heplace Zone   | ·    |                    | Turbo            | Topology      | ooo More | 9          |
| Outline View                                                                                                    |                                 |             |           | Task Page         |                     |                      |                | 8              |      |                    |                  |               |          |            |
| Filter Text                                                                                                    |                                 |             |           | Boundary Condi    | tions               |                      |                |                |      |                    |                  |               |          |            |
| Setup                                                                                                    |                                 |             |           | Zona Eilter Text  |                     |                      |                | -              |      |                    |                  |               |          |            |
| Generation (Control of the control of the control o | ài<br>la                        |             |           | Cone (Filter Fext |                     |                      | - <u>co</u> c  | 9              |      |                    |                  |               |          |            |
|                                                                                                    | 5<br>ultiphare (Of              | *           |           | axis              |                     |                      |                |                |      |                    |                  |               |          |            |
| () En                                                                                                    | erav (Off)                      | ~           |           | inlet             | and a               |                      |                |                |      |                    |                  |               |          |            |
| Vis                                                                                                    | scous (Lamin                    | ar)         |           | outlet            | soay                |                      |                |                |      |                    |                  |               |          |            |
| 🔨 Ra                                                                                                    | diation (Off)                   |             |           | wall              |                     |                      |                |                |      |                    |                  |               |          |            |
| 👫 He                                                                                                    | at Exchange                     | r (Off)     |           |                   |                     |                      |                |                |      |                    |                  |               |          |            |
| tů, sp                                                                                                    | ecies (Off)                     |             |           | 🔼 Wall            |                     |                      |                |                |      |                    | ×                |               |          |            |
| 💿 🥕 Dis                                                                                                    | screte Phase                    | (Off)       |           | Zone Name         |                     |                      |                |                |      |                    |                  |               |          |            |
| So So                                                                                                    | lidification 8                  | Melting     | (011)     | wall              |                     |                      |                |                |      |                    |                  |               |          |            |
| AD AD                                                                                                    | oustics (Off)                   |             |           | Adjacent Cell Zo  |                     |                      |                |                |      |                    |                  |               |          |            |
| 24 Str<br>1911 Cla                                                                                                    | ructure (OII)<br>estric Dotonti |             |           | surface hody      |                     |                      |                |                |      |                    |                  |               |          |            |
| - A Mater                                                                                                    | rials                           | aii (Oli)   |           | sandee_booy       |                     |                      |                |                |      |                    |                  |               |          |            |
| ⊖ ₽ Flu                                                                                                    | id                              |             |           | Momentum 1        | hermal Radia        | stion Specie         | s DPM          | Multiphase UDS | W    | all Film Potential | Structure        |               |          |            |
|                                                                                                    | air                             |             |           | Wall Motion       | Motic               | n                    |                |                |      |                    |                  |               |          |            |
| 📀 🔐 So                                                                                                    | lid                             |             |           | Ctationary        | wall wall           | alation to Ad        | incent Coll 2  |                |      |                    |                  |               |          |            |
| 😑 🖽 Cell Zo                                                                                                    | one Conditio                    | ins         |           | Maving Wa         |                     | verduve to Au        | Jocenii Ceni Z | one            |      |                    |                  |               |          |            |
| 🗄 sur                                                                                                    | rface body (                    | fluid, id=3 | !)        | - moning the      | 211                 |                      |                |                |      |                    |                  |               |          |            |
| 😑 🖽 Bound                                                                                                    | dary Conditio                   | ins         |           | Shear Conditi     | n                   |                      |                |                |      |                    |                  |               |          |            |
| 🖽 aoi                                                                                                    | is (axis, id=7                  | )           |           | No Sin            |                     |                      |                |                |      |                    |                  |               |          |            |
| ink                                                                                                    | et (velocity-in                 | nlet, id=5; |           | Coacified 1       | bear                |                      |                |                |      |                    |                  |               |          |            |
| int int                                                                                                    | erior-surface                   | E_body (in  | ter       | Concularity       | Confficient         |                      |                |                |      |                    |                  |               |          |            |
| a ou                                                                                                    | flet (pressur                   | e-outlet, i | d=6)      | O Marganeri       | Cheere              |                      |                |                |      |                    |                  |               |          |            |
| iii wa                                                                                                    | ill (wall, id=8                 | 9           | _         | - Marangoni       | Stress              |                      |                |                |      |                    |                  |               |          |            |
| Dynam Dynam                                                                                                    | ance Malues                     |             |           | Wall Roughne      | 55                  |                      |                |                |      |                    |                  |               |          |            |
| (+) K Refere                                                                                                    | ence Frames                     |             |           | Roughporr Ho      | abt (m) a           |                      |                |                |      | -                  |                  |               |          |            |
| f Name                                                                                                    | ence rraines<br>ed Expression   | ns          |           | Roughness Hei     | gur (m) 0           |                      |                |                |      | -                  |                  |               |          |            |
| <ul> <li>Solution</li> </ul>                                                                                                    |                                 |             |           | Roughness C       | ionstant 0.5        |                      |                |                |      | Ψ.                 |                  |               |          |            |
| % Metho                                                                                                    | ods                             |             |           |                   |                     |                      |                |                |      |                    |                  |               |          |            |
| 🔀 Contro                                                                                                    | ols                             |             |           |                   |                     |                      | _              |                |      |                    |                  |               |          |            |
| 🔊 Repor                                                                                                    | rt Definitions                  |             |           |                   |                     |                      | OK Canc        | el Help        |      |                    |                  | L. 🚹 🛛        | -        | 5. 6       |
| • Q Monit                                                                                                    | lors                            |             |           |                   |                     | - E                  |                |                |      |                    |                  |               |          |            |
| Cell Ri                                                                                                    | egisters                        |             |           | _                 |                     | _                    |                | Console        |      |                    |                  |               |          |            |
| 🔜 Initialia                                                                                                    | zation                          |             |           | Phase Typ         | e                   | 1D                   |                | V-000          | dir  | ate: min (m)       | - 0.00000        | 0e+00, max    | (=) = 2  | 619000     |
| Calcula                                                                                                    | ation Activitie                 | is .        |           | mbture 👻 wa       | 1                   | * 8                  |                | Volume         | stat | istics:            |                  |               |          |            |
| Run Ci                                                                                                    | alculation                      |             |           |                   |                     | _                    |                | minim          | am v | volume (m3):       | 9.789934e-       | 06            |          |            |
| Surfac                                                                                                    | nes                             |             |           | Edit              | Сору                | Profiles             |                | maxim          | 1    | rolume (m3):       | 9.789934e-       | -06           |          |            |
| - Junac                                                                                                    |                                 |             |           |                   |                     |                      |                | tota           |      | orene (ma):        |                  | · · · ·       |          |            |

Laminar flow

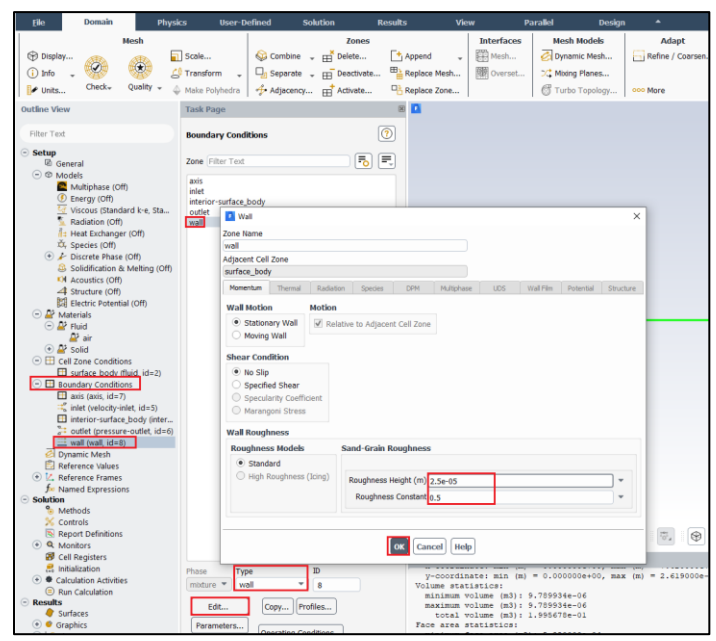

| Wall Boundary Condition |            |                   |           |            |            |           |              |                                        |           |  |
|-------------------------|------------|-------------------|-----------|------------|------------|-----------|--------------|----------------------------------------|-----------|--|
| Model                   |            | Laminar Turbulent |           |            |            |           |              |                                        |           |  |
| Variable                | u<br>[m/s] | v<br>[m/s]        | P<br>[Pa] | u<br>[m/s] | v<br>[m/s] | P<br>[Pa] | k<br>[m²/s²] | e<br>[m <sup>2</sup> /s <sup>3</sup> ] | Roughness |  |
| Magnitude               | 0          | 0                 | -         | 0          | 0          | -         | -            | -                                      | 2.50E-05  |  |
| Zero Gradient           | Ν          | Ν                 | Y         | Ν          | Ν          | Y         | N            | N                                      | -         |  |

**6.12.** Tree > Setup > Boundary Conditions > Operating Condition.... Change parameters as per below and click **OK**.

| <u>F</u> ile Domain Phy                                                                                                    | vsics User-D                                                                                                    | efined Solution                                             | on Resul           | ts Vie                                             | w                                                                       |
|----------------------------------------------------------------------------------------------------|----------------------------------------------------------------------------------------------------|-------------------------------------------------------------|--------------------|----------------------------------------------------|-------------------------------------------------------------------------|
| Mesh<br>Display<br>i Info + Other Quality +                                                                                                    | Scale                                                                                                    | Separate → ⊟<br>Separate → ⊟                                | Zones              | Append -<br>Replace Mesh                           | Interfaces                                                              |
| Outline View                                                                                                    | Task Page                                                                                                    |                                                             | 1                  | ×                                                  |                                                                         |
| Filter Text                                                                                                    | Boundary Cond                                                                                                    | itions                                                      | (?)                |                                                    |                                                                         |
| <ul> <li>Setup</li> <li>General</li> <li>Models</li> <li>Multiphase (Off)</li> <li>Energy (Off)</li> <li>Fadiation (Off)</li> <li>Radiation (Off)</li> <li>Heat Exchanger (Off)</li> <li>Species (Off)</li> <li>Foisrete Phase (Off)</li> <li>Solidification &amp; Melting (</li> <li>Acoustics (Off)</li> <li>Solidification &amp; Melting (</li> <li>Acoustics (Off)</li> <li>Solidification &amp; Melting (</li> <li>Acoustics (Off)</li> <li>Solidification &amp; Melting (</li> <li>Acoustics (Off)</li> <li>Solidification &amp; Melting (</li> <li>Acoustics (Off)</li> <li>Solidification &amp; Melting (</li> <li>Acoustics (Off)</li> <li>Solid</li> <li>Electric Potential (Off)</li> <li>Solid</li> <li>Electric Potential (Off)</li> <li>Solid</li> <li>Cell Zone Conditions</li> <li>surface body (fluid, id=2)</li> <li>Boundary Conditions</li> <li>axis (axis, id=7)</li> <li>inter(or-surface_body (int</li> </ul> | Zone Filter Text<br>axis<br>inlet<br>interior-surface_<br>outlet<br>wall<br>Pressure<br>Operating P<br>97725.9<br>Reference<br>X (m) 0<br>Y (m) 0<br>Z (m) 0 | body<br>conditions<br>ressure (pascal)<br>Pressure Location | Gravity<br>Gravity | Console                                            | <u>2</u> Q 🛃                                                            |
| <ul> <li>in outlet (pressure-outlet, i)</li> <li>wall (wall, id=8)</li> <li>Dynamic Mesh</li> <li>Reference Values</li> </ul>                                                                                                    | Phase Typ<br>mixture V wa                                                                                                    | all • 8<br>Copy Profiles.                                   |                    | y-coordin<br>Volume stat<br>minimum v<br>maximum v | ate: min (n<br>istics:<br>volume (m3)<br>volume (m3)                    |
| Areference Frames     for Named Expressions     Solution                                                                                                    | Parameters<br>Display Mesh                                                                                                    | Operating Condition                                         | ns                 | total v<br>Face area s<br>minimum f<br>maximum f   | volume (m3)<br>statistics:<br>ace area (m<br>ace area (m<br>ace area (m |

**6.13.** Tree > Setup > Reference Values. Change parameters as per below.

|                                                                                                    |                                                                                                    | 24                                        |                                      |                                                                                                    |                                                                               |        |
|----------------------------------------------------------------------------------------------------|----------------------------------------------------------------------------------------------------|-------------------------------------------|--------------------------------------|----------------------------------------------------------------------------------------------------|-------------------------------------------------------------------------------|--------|
| <u>F</u> ile                                                                                                    | Domain                                                                                                    | Physic                                    | s User-                              | Defined S                                                                                                    | olution                                                                       | Result |
| <ul> <li>Displa</li> <li>Info</li> <li>Units.</li> </ul>                                                                                                    | IY<br>• Office<br>· Check•                                                                                                    | lesh<br>Quality - 4                       | Scale<br>Transform<br>Make Polyhedra | Image: Separate         Image: Separate         Image: Adjacency.                                                                                                    | Zones<br>Delete<br>Deactivate<br>Activate                                     | "      |
| Outline Vie                                                                                                    | 2W                                                                                                    |                                           | Task Page                            |                                                                                                    |                                                                               |        |
| Filter Tex                                                                                                    | d                                                                                                    |                                           | Reference Va                         | ues                                                                                                    |                                                                               | ?      |
| ○ Setup           ② G           ③ ♥ ♥ №           ● ● ● ●           ● ● ●           ● ●           ● ●           ●           ●           ●           ●           ●           ●           ●           ●           ●           ●           ●           ●           ●           ●           ●           ●           ●           ●           ●           ●           ●           ●           ●           ●           ●           ●           ●           ●           ●           ●           ●           ●           ●           ●           ●           ●           ●           ●           ●           ●           ●           ●           ●           ●           ●           ●  < | eneral<br>Addels<br>Vaterials<br>Cell Zone Condition<br>Soundary Condition<br>axis (axis, id=7)<br>axis (axis, id=7)<br>axis (axis, id=7)<br>interior-surface_<br>interior-surface_<br>wall (velocity-inl<br>interior-surface_<br>wall (velocity-inl<br>wall (velocity-inl<br>wall | is<br>is<br>body (inter<br>-outlet, id=6) | Compute from<br>Ref                  | erence Values<br>Area (m2)<br>Density (kg/m3)<br>Enthalpy (j/kg)<br>Length (m)<br>Pressure (pascal)<br>Temperature (k)<br>Velocity (m/s)<br>Viscosity (kg/m-s)<br>io of Specific Heats | 0.002154869<br>1.17<br>0<br>0.05238<br>0<br>288.16<br>0.2<br>1.872e-05<br>1.4 |        |
| ۱ 👸<br>۲ 🎇                                                                                                    | vlethods<br>Controls<br>Conort Definitions                                                                                                    |                                           | Reference Zone                       |                                                                                                    |                                                                               | •      |
|                                                                                                    | report Deminuons                                                                                                    |                                           |                                      |                                                                                                    |                                                                               |        |

## Laminar flow

**Turbulent flow** 

| <u>F</u> ile                             | Domain                                     | Physic                            | s User-                                | Defined S                                    | olution                                   | Results |
|------------------------------------------|--------------------------------------------|-----------------------------------|----------------------------------------|----------------------------------------------|-------------------------------------------|---------|
| Displa     Displa     Onits.             | y<br>• Ø<br>Check•                         | Mesh                              | Scale<br>Transform -<br>Make Polyhedra | Separate<br>€<br>Separate<br>€<br>Adjacency. | Zones<br>Delete<br>Deactivate<br>Activate | t       |
| Outline Vie<br>Filter Tex                | ew<br>d                                    |                                   | Task Page<br>Reference Va              | lues                                         |                                           | ?       |
| - Setup<br>⊮ G<br>+ ♥ №<br>+ ≝ №         | eneral<br>10 dels<br>vlaterials            |                                   | Compute from                           | erence Values                                |                                           | •       |
|                                          | Cell Zone Conditio                         | ons<br>ons                        |                                        | Area (m2)<br>Density (kg/m3)                 | 0.002154869                               |         |
|                                          | axis (axis, id=/<br>inlet (velocity-ii)    | )<br>nlet, id=5)<br>a bady (inter |                                        | Enthalpy (j/kg)                              | 0                                         |         |
| 2                                        | outlet (pressur                            | e_body (inter<br>e-outlet, id=6)  |                                        | Pressure (pascal)                            | 0                                         |         |
|                                          | ynamic Mesh                                | ,)                                |                                        | Temperature (k)<br>Velocity (m/s)            | 288.16<br>34.08                           | =       |
| + 14 F                                   | Reference Frames                           | DC.                               |                                        | Viscosity (kg/m-s)                           | 1.872e-05                                 |         |
| <ul> <li>Solution</li> <li>No</li> </ul> | n<br>Nethods                               | 115                               | Rat<br>Reference Zone                  | tio of Specific Heats                        | 1.4                                       |         |
| 0 %<br>F<br>€ @ N                        | Controls<br>Report Definitions<br>Monitors |                                   |                                        |                                              |                                           | •       |

6.14. Tree > Solution > Methods. Change parameters as per below.

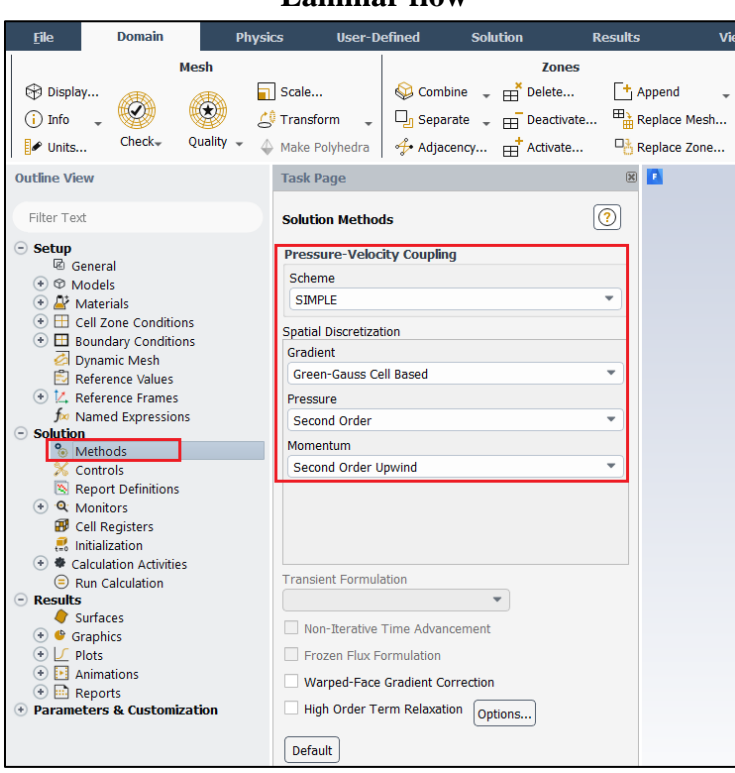

### Laminar flow

| <u>F</u> ile Domain F                                                                                                    | Physics                                                                                                    | User-Defined                                                                                                    | Solution                                | Results                | Vie                                    |
|----------------------------------------------------------------------------------------------------|----------------------------------------------------------------------------------------------------|----------------------------------------------------------------------------------------------------|-----------------------------------------|------------------------|----------------------------------------|
| Mesh<br>Display<br>Dinfo - Check- Quality -                                                                                                    | Scale<br>C Transfor                                                                                                    | m 🖕 🖓 Comi<br>m 🗣 🖵 Sepa<br>lyhedra                                                                                                    | Zones<br>Dine  Delete<br>rate  Activate | [+ A<br>e ■ R<br>. ■ R | append<br>teplace Mesh<br>teplace Zone |
| Outline View<br>Filter Text                                                                                                    | Task Pa<br>Solution                                                                                                    | ge<br>n Method <i>s</i>                                                                                                    |                                         | ×                      |                                        |
| <ul> <li>Setup         <ul> <li>③ General</li> <li>④ Models</li> <li>④ Models</li> <li>④ Models</li> <li>④ Materials</li> <li>④ Cell Zone Conditions</li> <li>④ Optimic Mesh</li> <li>⑦ Reference Values</li> <li>④ Methods</li> <li>✓ Controls</li> <li>⑤ Named Expressions</li> <li>⑤ Solution</li> <li>⑤ Methods</li> <li>♥ Controls</li> <li>⑧ Report Definitions</li> <li>④ Calculation Activities</li> <li>④ Initialization</li> <li>♥ Calculation Activities</li> <li>● Run Calculation</li> <li>● Results</li> <li>● Graphics</li> <li>♥ Plots</li> <li>♥ Animations</li> <li>● Plots</li> <li>● Planameters &amp; Customization</li> </ul> </li> </ul> | Pressu<br>Schem<br>SIMPL<br>Spatial D<br>Gradien<br>Green-<br>Pressu<br>Secon<br>Turbule<br>Secon<br>Turbule<br>Secon<br>Turbule<br>Secon<br>Turbule<br>Secon<br>Turbule<br>Secon<br>Turbule<br>Secon | re-Velocity Couplin<br>e<br>E<br>Discretization<br>it<br>-Gauss Cell Based<br>e<br>d Order<br>tum<br>d Order Upwind<br>ent Kinetic Energy<br>d Order Upwind<br>ent Dissipation Rate<br>d Order Upwind<br>nt Formulation<br>it Formulation<br>en Flux Formulation<br>ped-Face Gradient CC<br>Order Term Relaxat | rg<br>rg<br>icement<br>ion Options      | *                      |                                        |

**6.15.** Tree > Solution > Monitors > Residual (double click). Change convergence criterion to 1e-6 for all three and five equations as per below for laminar and turbulent cases respectively and click **OK**. (Note: for iterative error study you will need to use 1e-5)

| Lammar now                                                                                                    |                                                                                                    |                                                                 |                              |                     |                                                                           |  |  |  |  |  |
|----------------------------------------------------------------------------------------------------|----------------------------------------------------------------------------------------------------|-----------------------------------------------------------------|------------------------------|---------------------|---------------------------------------------------------------------------|--|--|--|--|--|
| Outline View                                                                                                    | Task Page                                                                                                    | ×                                                               |                              |                     |                                                                           |  |  |  |  |  |
| Filter Text<br>⇒ Setup                                                                                                    | Monitors<br>Report Definition quantities can be monitored<br>during solution when they are included in Rej<br>Files or Report Plots.<br>Specifying Convergence Conditions allows yo<br>to define stop conditions for the solver based<br>on Report Definition convergence. | port<br>u                                                       |                              |                     |                                                                           |  |  |  |  |  |
| <ul> <li>         Image: Boundary Conditions         Image: Dynamic Mesh         Image: Reference Values         Image: Reference Values         Image: Reference Frames         Image: Reference Frames</li></ul> | Residual Monitors  Options   Print to Console  Plot  Window   Curves  Rerations to Plot                                                                                                    | Equations<br>Residual<br>continuity<br>x-velocity<br>y-velocity | Monitor V V V V              | Check Com<br>V<br>V | ×<br>vergence Absolute Criteria<br>1e-06<br>1e-06<br>1e-06                |  |  |  |  |  |
| <ul> <li>► Report Files</li> <li>✓ Report Plots</li> <li>✗ Convergence Conditions</li> <li>✔ Cell Registers</li> <li>♣ Initialization</li> <li>◆ € Calculation Activities</li> <li>E Run Calculation</li> </ul>                                                                                                    | 1000<br>Iterations to Store<br>1000                                                                                                    | Residual Values Normalize Scale Compute Lo                      | s<br>Itera<br>5<br>cal Scale | ations              | Convergence Criterion           absolute           Convergence Conditions |  |  |  |  |  |
| <ul> <li> <b>Results</b></li></ul>                                                                                                    | ОК                                                                                                    | Plot Renorma                                                    | alize Cancel                 | Help                |                                                                           |  |  |  |  |  |

### **Turbulent flow**

| Outline View                                                                                                    | Task Page                                                                                                    | ×                                                                               |         |                 |                                                                    |
|----------------------------------------------------------------------------------------------------|----------------------------------------------------------------------------------------------------|---------------------------------------------------------------------------------|---------|-----------------|--------------------------------------------------------------------|
| Filter Text  Setup  General  Models  Materials  Ellow Conditions  Ellow Conditions | Monitors<br>Report Definition quantities can be monitored<br>during solution when they are included in Repo<br>Files or Report Plots.<br>Specifying Convergence Conditions allows you<br>to define stop conditions for the solver based<br>on Report Definition convergence. | rt                                                                              |         |                 |                                                                    |
| <ul> <li>Dynamic Mesh</li> <li>Defense Volume</li> </ul>                                                                                                    | Residual Monitors                                                                                                    |                                                                                 |         |                 | ×                                                                  |
| <ul> <li>Kererence Values</li> <li>L. Reference Frames</li> <li>Solution</li> <li>Methods</li> <li>Controls</li> <li>Report Definitions</li> <li>Monitors</li> <li>Report Files</li> <li>Report Plots</li> <li>Convergence Conditions</li> </ul>                                                                                                    | Options  Print to Console  Plot  Window  1  Curves  Axes  Iterations to Plot  1000                                                                                                    | Equations<br>Residual<br>continuity<br>x-velocity<br>y-velocity<br>k<br>epsilon | Monitor | Check Convergen | nce Absolute Criteria<br>1e-06<br>1e-06<br>1e-06<br>1e-06<br>1e-06 |
| <ul> <li>✓ Cell Registers         <ul> <li>initialization</li> <li>◆ Calculation Activities</li> <li>○ Results</li> <li>✓ Surfaces</li> <li>✓ Graphics</li> </ul> </li> </ul>                                                                                                    | Iterations to Store                                                                                                    | Residual Value<br>Normalize<br>✓ Scale<br>Compute Lo                            | Ite     | Conservations   | nvergence Criterion                                                |
| Plots     Animations     Reports                                                                                                    | ОК                                                                                                    | Plot Renorm                                                                     | alize   | I Help          |                                                                    |

## Laminar flow

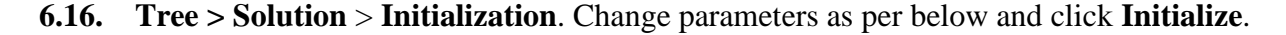

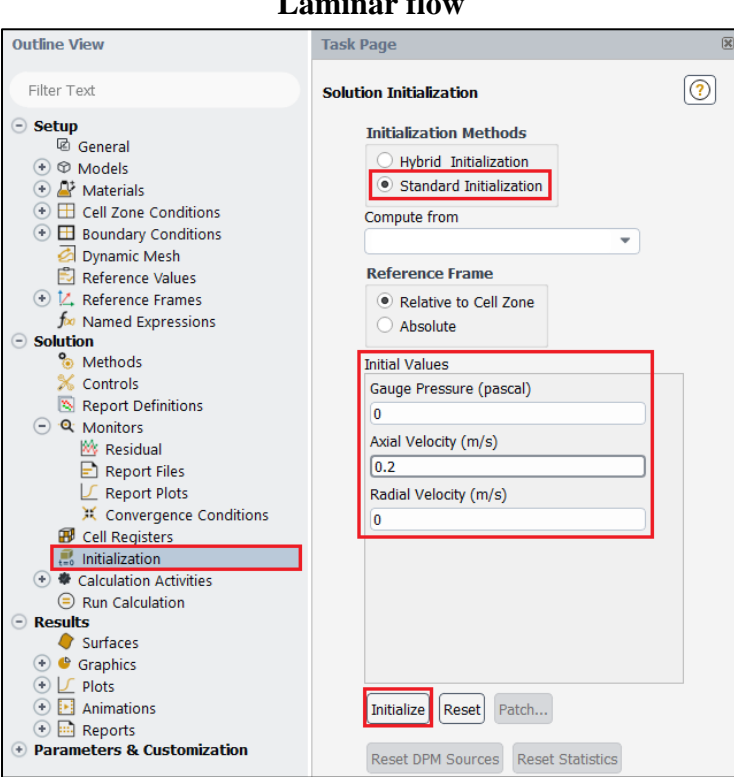

#### Laminar flow

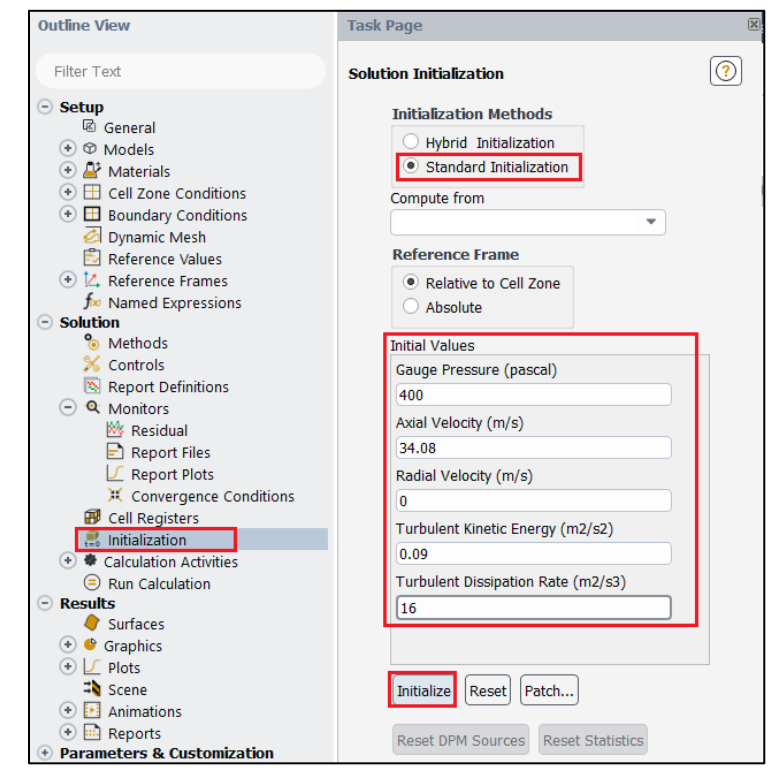

6.17. Tree > Solution > Run calculation. Change number of iterations to 1000 and click Calculate.

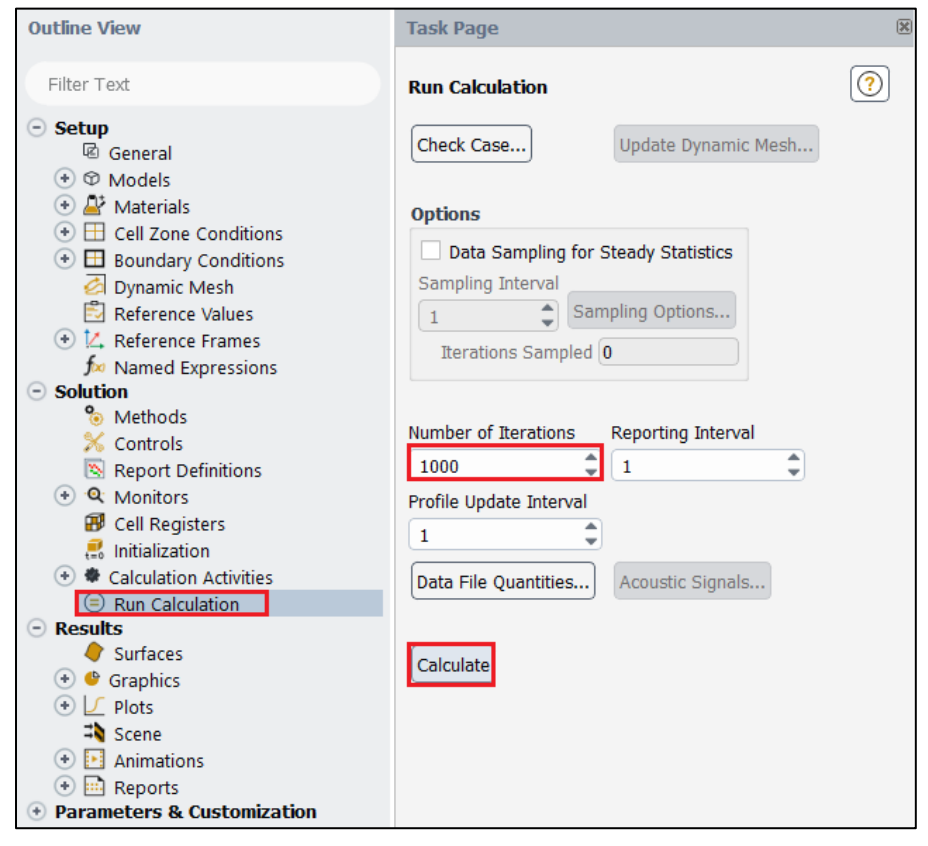

6.18. File > save project. Make sure to save the project for later use.

## 7. Results

This section shows how to analyze your results in Fluent. You do not need to do all of the analysis for every case. Please refer to exercises at the end of this manual to determine what analysis you need to do for each simulation.

## 7.1. Saving Picture

**File > Save Picture.** Your current display can be saved as a picture file by adjusting formats or resolutions like below and by clicking **Save**. Use this function whenever you need to save pictures for the report.

| <u>F</u> ile | Domain             | P        | hysic    | s User-I          | Defined   | So            | ution  |            |
|--------------|--------------------|----------|----------|-------------------|-----------|---------------|--------|------------|
| Refresh      | Input Data         |          |          |                   |           |               |        | Zones      |
| Recorde      | ed Mesh Operations |          |          | Scale             |           | Combine 🖕     | H      | Delete     |
| Save Pro     | oject              | <b>)</b> | <u>_</u> | Transform 💂       |           | Separate 🖕    | Ē      | Deactivate |
| Reload       |                    | ity 🖵    | 4        | Make Polyhedra    | 4.        | Adiacency     |        | Activate   |
| Sync Wo      | orkbench           |          | Ť        | Task Dasa         | 1 .       |               |        |            |
| Read         |                    |          |          | тазк Раде         |           |               |        |            |
| Write        |                    |          |          | Run Calculation   | 1         |               |        |            |
|              |                    | -        |          |                   |           |               |        |            |
| Import       |                    |          |          | Check Case        |           | Update Dy     | namic  | Mesh       |
| Export       |                    |          |          |                   |           |               |        |            |
| Solution     | Files              |          |          | Options           |           |               |        |            |
| Interpol     | ate                |          |          | Data Sampl        | ing for S | Steady Statis | tics   |            |
| EM Map       | oping I            | •        |          | Sampling Interv   | /al       | anling Option | -      |            |
| FSI Map      | ping I             | •        |          | 1                 |           | iping Option  | s      |            |
| Save Pic     | ture               | 1        |          | Iterations Sa     | mpled     | 0             |        |            |
| Data File    | Quantities         |          |          |                   |           |               |        |            |
| Preferer     | Save               | Picture  | J        | Number of Iterat  | ions      | Reporting I   | nterva | al         |
| Start Pa     | de                 |          |          | 1000              | -         | 1             |        | -          |
| blancha      | ge                 | -        |          | Profile Update In | terval    |               |        |            |
| Close W      | ithout Save        |          |          | 1                 | -         |               |        |            |
| Close Fl     | uent               |          |          | Data File Quant   | ities     | Acoustic S    | ignals |            |
| € F          | Run Calculation    |          |          | <u> </u>          |           |               | 5      |            |
| Results      | i<br>Surfaces      |          |          |                   |           |               |        |            |
| (+) 🔮 G      | raphics            |          |          | Calculate         |           |               |        |            |

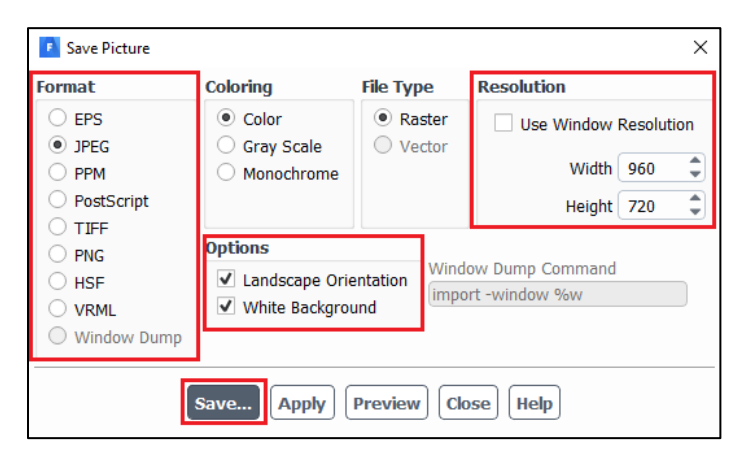

### 7.2. Displaying Mesh

**Setting Up Domain** > **Display.** Select all the surface you want to display. Lines and points you create can be displayed here as well.

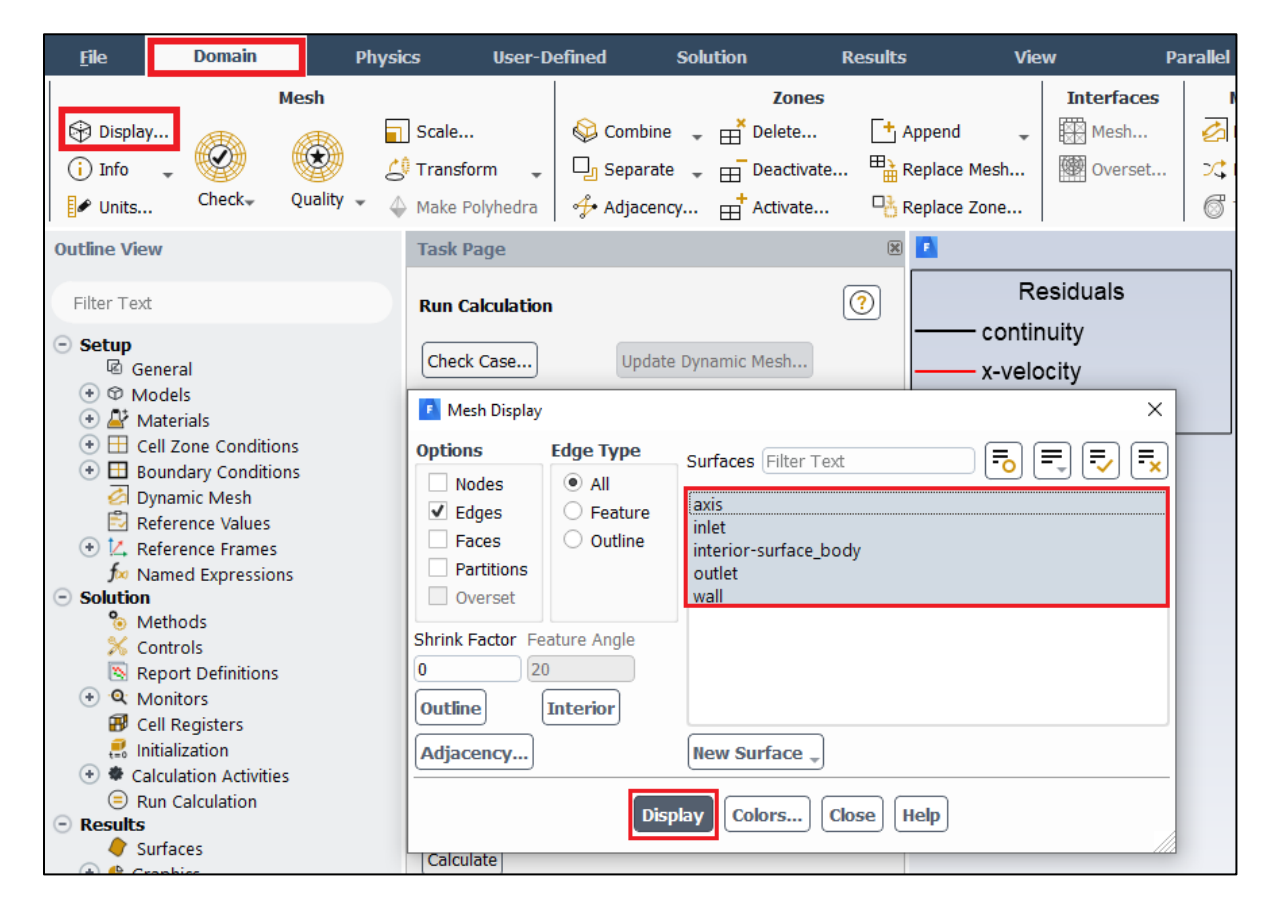

\*Tips

Zoom in: Click mouse wheel and create a rectangular that starts from upper left to lower right. Zoom out: Click mouse wheel and create a rectangular that starts from lower right to upper left. Move: Move the mouse with holding both LMB and RMB

## 7.3. Plotting Residuals

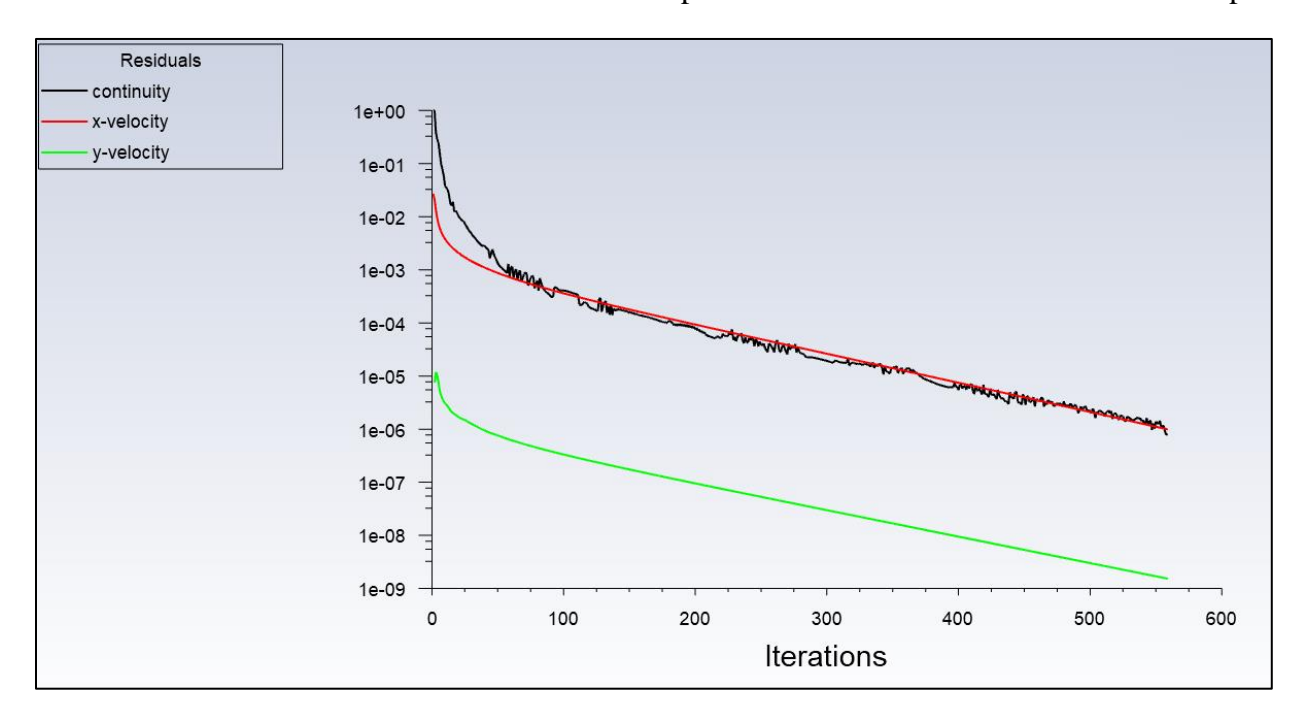

Refer 6.15. Click **Plot** next to **Ok.** Residual plot for laminar case is at below as an example.

## 7.4. Creating Points

**Setting Up Domain > Surface > Create > Point**. Change x and y values as per below click **Create**. Repeat this for other lines shown in the table below.

| <u>F</u> ile              | Domaii         | n       | Physi   | cs User-D        | efined So            | olution      | Results      | ; Vie        | w Pa       | arallel | Design       |                  |             |          |
|---------------------------|----------------|---------|---------|------------------|----------------------|--------------|--------------|--------------|------------|---------|--------------|------------------|-------------|----------|
|                           |                | Mesh    |         |                  |                      | Zones        |              |              | Interfaces | Me      | sh Models    | Adapt            | Surface     |          |
| Display                   | · 👧            |         | " 🖬     | Scale            | 😂 Combine            | →  →  Delete | - <b>-</b> - | Append 🚽     | 🔆 Mesh     | 🛃 Dyr   | namic Mesh   | Refine / Coarsen | 🕂 Create 🖕  |          |
| (i) Info                  | - 🧐            |         | 9 4     | Transform 🚽      | Dg Separate          | ▼            | . "          | Replace Mesh | Overset    | ⊃¢ Mix  | ing Planes   |                  | Zone        | 1        |
| 🖌 Units                   | Check          | , Quali | ity 👻 🧳 | Make Polyhedra   | 分 Adjacency          | . 🕂 Activate | -6-          | Replace Zone |            | 🗇 Tu    | rbo Topology | •••• More 👻      | Partition   |          |
| Outline View              | w              |         |         | Task Page        |                      |              | ×            |              |            |         |              |                  | Imprint     | esiduals |
|                           |                |         |         |                  |                      |              |              | Re           | siduals    |         |              |                  | Point       |          |
| Filter Text               |                |         |         | Run Calculation  |                      |              | $\bigcirc$   |              |            |         |              |                  | Line/ Point |          |
| <ul> <li>Setup</li> </ul> |                |         |         | Check Case       | Undate D             | vnamic Mesh  |              | contin       |            |         | 1e+00        | 7                | Plane       |          |
| + @ M                     | nerai<br>odels |         |         |                  |                      | ,            |              | x-veic       | city       |         |              | 1                | Quadric     |          |
| 🕘 🗳 м                     | laterials      |         |         | Options          |                      |              |              | y-velo       | ocity      |         | 1e-01        |                  | Iso-Surface |          |
| (+) ⊞ Ce                  | ell Zone Cono  | ditions |         | Data Sampli      | ng for Steady Stat   | istics       |              |              |            |         |              | 1                | Iso-Clip    |          |
|                           | ynamic Mesh    | I       |         | Sampling Interve | al<br>Sampling Optio | 100          |              |              |            |         | 1e-02        |                  | Transform   |          |
|                           | ererence Valu  | les     |         | 1                | Bamping Optio        | 115          |              |              |            |         |              |                  |             |          |

| Point Surface           |                  |   |  |  |  |  |  |
|-------------------------|------------------|---|--|--|--|--|--|
| New Surface Nam         | New Surface Name |   |  |  |  |  |  |
| point-1                 |                  |   |  |  |  |  |  |
| Reference Frame         |                  |   |  |  |  |  |  |
| global                  |                  | • |  |  |  |  |  |
| Options                 | Coordinates      |   |  |  |  |  |  |
| Point Tool              | x0 (m) 7.62      |   |  |  |  |  |  |
| Reset                   | y0 (m) 0         |   |  |  |  |  |  |
|                         | z0 (m) 0         |   |  |  |  |  |  |
| Select Point with Mouse |                  |   |  |  |  |  |  |
| Create Close Help       |                  |   |  |  |  |  |  |

| Point<br>Name | x0   | y0    |
|---------------|------|-------|
| point-1       | 7.62 | 0.000 |
| point-2       | 7.62 | 0.005 |
| point-3       | 7.62 | 0.010 |
| point-4       | 7.62 | 0.015 |
| point-5       | 7.62 | 0.020 |
| point-6       | 7.62 | 0.021 |
| point-7       | 7.62 | 0.022 |
| point-8       | 7.62 | 0.023 |
| point-9       | 7.62 | 0.024 |
| point-10      | 7.62 | 0.025 |

## 7.5. Creating Lines

**Setting Up Domain > Surface > Create > Line/Rake**. Change x and y values as per below click **Create**. Repeat this for other lines shown in the table below.

| 🚺 Line/Rake Su           | rface        |              | ×                |  |  |  |  |
|--------------------------|--------------|--------------|------------------|--|--|--|--|
| New Surface Na           | me           |              |                  |  |  |  |  |
| x=10d                    |              |              |                  |  |  |  |  |
| Options Line Reset       | Type<br>Line | •            | Number of Points |  |  |  |  |
| End Points               |              |              |                  |  |  |  |  |
| x0 (m) 0.5238            |              | x1 (m) 0.5   | 238              |  |  |  |  |
| y0 (m) 0                 |              | ) y1 (m) 0.0 | 2619             |  |  |  |  |
| z0 (m) 0                 |              | z1 (m) 0     |                  |  |  |  |  |
| Select Points with Mouse |              |              |                  |  |  |  |  |
| [                        | Create       | Close        | р                |  |  |  |  |

| Surface<br>Name | x0     | y0 | x1     | y1      |
|-----------------|--------|----|--------|---------|
| x=10d           | 0.5238 | 0  | 0.5238 | 0.02619 |
| x=20d           | 1.0476 | 0  | 1.0476 | 0.02619 |
| x=40d           | 2.0952 | 0  | 2.0952 | 0.02619 |
| x=60d           | 3.1428 | 0  | 3.1428 | 0.02619 |
| x=100d          | 5.2380 | 0  | 5.2380 | 0.02619 |

### 7.6. Plotting Velocity Profile

Tree > Results > Plots > XY Plot (double click). Select inlet, outlet, and the lines you created and change setting as per below then click Plot.

| Solution XY Plot                                                             |           |                        |                                                                                                    | × |
|------------------------------------------------------------------------------|-----------|------------------------|----------------------------------------------------------------------------------------------------|---|
| XY Plot Name                                                                 |           |                        |                                                                                                    |   |
| xy-plot-3                                                                    |           |                        |                                                                                                    |   |
| Options                                                                      |           | Plot Direction         | Y Axis Function                                                                                                    |   |
| Node Values Position on X Axis Position on Y Axis Write to File Order Points |           | X 0<br>Y 1<br>Z 0      | Velocity  Axial Velocity X Axis Function Direction Vector                                                                                 |   |
| File Data [0/0]                                                              |           | Load File<br>Free Data | Surfaces Filter Text<br>axis<br>inlet<br>interior-surface_body<br>outlet<br>point-1<br>wall<br>x=100d<br>x=10d<br>x=20d<br>x=40d<br>x=60d | × |
|                                                                              | Save/Plot | Axes) Curv             | New Surface 🖕<br>es) Close Help                                                                                                    |   |

**Tree > Results > Plots > XY Plot** (double click) > **Curves.** For Curve # 0 select the Line Style **Pattern, Line Style Color** as per below and click **Apply**. Repeat this for all the curves 1 through 7.

| xy-plot-3                     |                          |         |             |        |                                       |   |   |       |
|-------------------------------|--------------------------|---------|-------------|--------|---------------------------------------|---|---|-------|
| Options                       |                          | Plo     | t Direction |        | Y Axis Function                       |   |   |       |
| ✓ Node Values                 |                          | x       | 0           |        | Velocity                              |   | - |       |
| Position on X Axis            | s                        | Y       | 1           | $\Box$ | Axial Velocity                        |   | - |       |
| Position on     Write to File | Curves - Solution XY Plo | t       | 0           |        | · · · · · · · · · · · · · · · · · · · | × |   |       |
| Order Point Curv              | e # Line Style           |         |             | Mai    | ker Style                             |   |   |       |
| 0                             | Pattern                  |         |             | Syr    | nbol                                  |   |   | /][=, |
| File Data [0/0] Sam           | ple                      | ▼ (*) ▼ |             |        | •                                     |   |   |       |
|                               | Color                    |         |             | Col    | or                                    |   |   |       |
|                               | orange                   |         | -           | or     | ange                                  | • |   |       |
|                               | Weight                   |         |             | Siz    | e                                     |   |   |       |
|                               | 1                        |         |             | 0.:    | 3                                     |   |   |       |
|                               |                          |         |             | _      |                                       |   |   |       |
|                               |                          | \pph    | Close       | He     | lφ                                    |   |   |       |
|                               |                          |         |             |        | x=60d                                 |   |   |       |
|                               |                          |         |             |        | New Surface                           |   |   |       |

Download the experimental data for the simulation from the class website:

 $( \underline{http://user.engineering.uiowa.edu/~me\_160/CFD\%20Labs/Lab1/axialvelocityAFD-laminar-pipe.xy})$ 

 $(http://user.engineering.uiowa.edu/~me_160/CFD\% 20 Labs/Lab1/axialvelocity EFD-turbulent-pipe.xy)$ 

**Tree > Results > Plots > XY Plot** (double click) > **Load File**. Select "axialvelocityAFDlaminar-pipe.xy" (if laminar) or "axialvelocityEFD-turbulent-pipe.xy" (if turbulent) downloaded and click **Plot**.

| Solution XY Plot   |                                 |                       |                  | $\times$     |                                  |          |                            |
|--------------------|---------------------------------|-----------------------|------------------|--------------|----------------------------------|----------|----------------------------|
| XY Plot Name       |                                 |                       |                  |              |                                  | <b>X</b> |                            |
| xy-plot-3          |                                 |                       |                  |              |                                  |          |                            |
| Options            | Plot Direction                  | Y Axis Function       |                  |              |                                  | ••••     |                            |
| ✓ Node Values      | X 0                             | Velocity              |                  | •            |                                  |          |                            |
| Position on X Axis | Y 1                             | Axial Velocity        | Select File      |              |                                  |          | ? ×                        |
| Position on Y Axis | 20                              | X Axis Function       | Look in:         | H:\9. 1      | TA                               | - 000    | 🤼 🔃 🗏                      |
| Order Points       |                                 | Direction Vector      | S My Com         | nputer       | axialvelocityAFD-laminar-pipe.xy |          |                            |
| File Data [1/1]    |                                 | Surfaces Filter Text  | a sungtpa        | rk           |                                  |          |                            |
|                    | Load File                       | axis                  |                  |              |                                  |          |                            |
| Velocity Magnitude |                                 | inlet                 |                  |              |                                  |          |                            |
|                    | Free Data                       | interior-surface_body |                  |              |                                  |          |                            |
|                    |                                 | point=1               |                  |              |                                  |          |                            |
|                    |                                 | wall                  | XY File          | axialvelocit | vAED-laminar-nine.xv             |          | ок                         |
|                    |                                 | x=100d                |                  | axiarreioen  | gra o laminar piperxy            |          |                            |
|                    |                                 | x=10d                 | Files of type:   | XY Files (*  | *.xy)                            |          | <ul> <li>Cancel</li> </ul> |
|                    |                                 | x=20d                 |                  |              |                                  |          |                            |
|                    |                                 | x=40d                 | Filter String    |              |                                  |          | Filter                     |
|                    |                                 | x=000                 |                  |              |                                  |          |                            |
|                    |                                 | Harry Cruefer an      |                  |              |                                  |          | Remove                     |
|                    |                                 | new surface _         | H:/9. TA/axial   | velocityAFC  | )-laminar-pipe xv                |          |                            |
|                    | Save/Plot Axes Curve            | s Close Help          | Thy 3. Thy datur | relocityAre  |                                  |          |                            |
|                    | 453 2D wall faces, zon          | e 8, binary.          |                  |              |                                  |          |                            |
|                    | 20884 nodes, binary.            |                       | L                |              |                                  |          |                            |
| Dot                | 2000% noue flags, binary<br>ne. |                       |                  |              |                                  |          |                            |
| 201                |                                 |                       |                  |              |                                  |          |                            |
| Wr:                | iting "  gzip -2cf > SYS-       | 1-00559.dat.gz"       |                  |              |                                  |          |                            |
| Re-                | iting temporary file C+\U       | eerel SUNCTE-1 Apple  | te\locel\Tem     | n\flntaz     | -61564                           |          |                            |

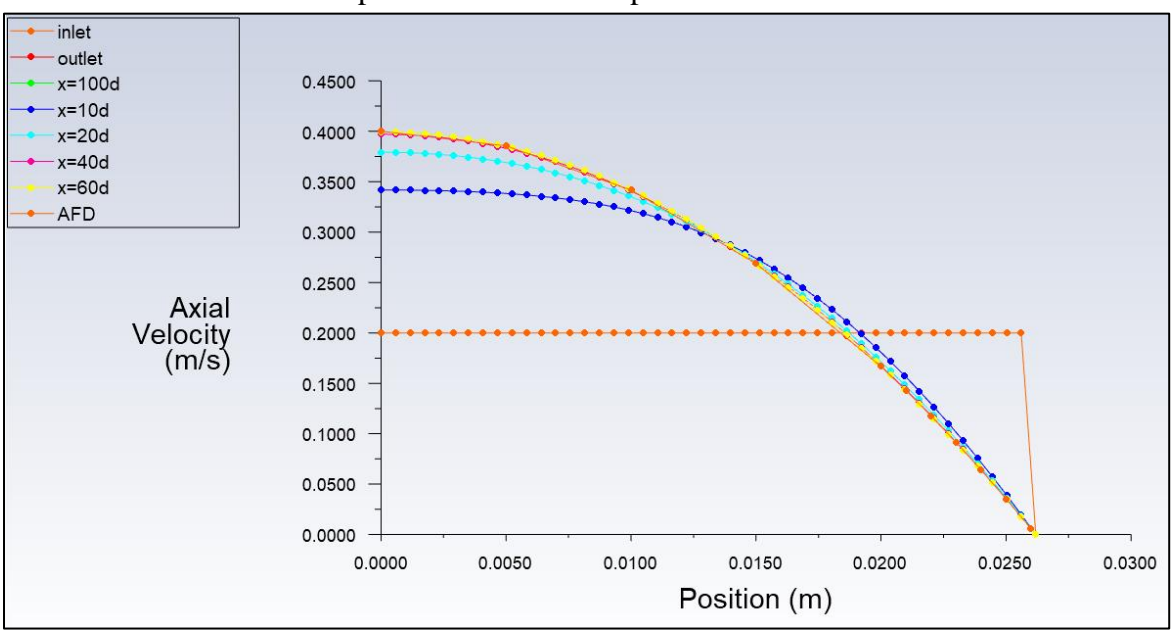

Result for laminar flow is presented as an example below.

7.7. Plotting Static Pressure Profile at Centerline

Tree > Results > Plots > XY Plot (double click). Change Y function to Pressure... and select axis then click Plot.

| Solution XY Plot                        |                 |                      | ×        |  |  |  |
|-----------------------------------------|-----------------|----------------------|----------|--|--|--|
| XY Plot Name                            |                 |                      |          |  |  |  |
| xy-plot-5                               |                 |                      |          |  |  |  |
| Options                                 | Plot Direction  | Y Axis Function      | _        |  |  |  |
| ✓ Node Values                           | XI              | Pressure             | *        |  |  |  |
| Position on X Axis                      | YO              | Static Pressure      | •        |  |  |  |
| Position on Y Axis                      | Ζ [0            | X Axis Function      |          |  |  |  |
| Write to File                           |                 | Direction Vector     | -        |  |  |  |
|                                         | For turbulent   | Surfaces Filter Text | <b>-</b> |  |  |  |
|                                         | Load File       | axis                 | <b>~</b> |  |  |  |
| Pressure Profile (H:/9. TA/pressure-EFD | -tur            | inlet                | _        |  |  |  |
| For turbulent                           | Free Data       | outlet               |          |  |  |  |
|                                         |                 | point-1              |          |  |  |  |
|                                         |                 | wall                 |          |  |  |  |
|                                         |                 | x=100d               |          |  |  |  |
|                                         | •               | New Surface 🚽        |          |  |  |  |
| Save/P                                  | Plot Axes Curve | es) Close Help       |          |  |  |  |

For the turbulent case, download the experimental data for the simulation from the class website: <u>http://user.engineering.uiowa.edu/~me\_160/CFD%20Labs/Lab1/pressure-EFD-turbulent-pipe.xy</u>

(Turbulent case continued) Tree > Results > Plots > XY Plot (double click) > Load File. Select "pressure-EFD-turbulent-pipe.xy" downloaded and click Plot.

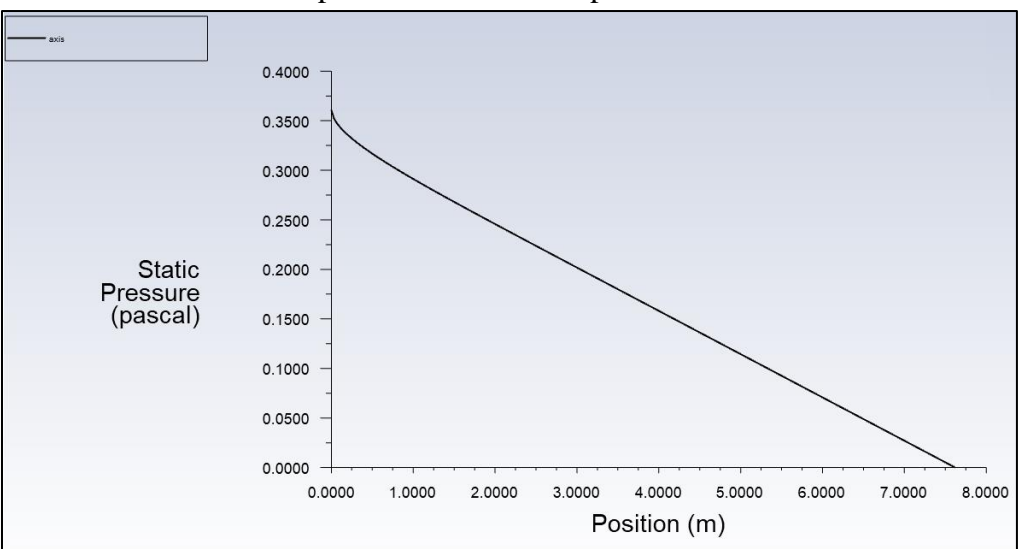

Result for laminar flow is presented as an example.

7.8. Plotting Velocity at Centerline

Tree > Results > Plots > XY Plot (double click). Change Y function to Velocity... and Axial Velocity. Select axis then click Plot. Change Plot Direction as below if necessary.

| Solution XY Plot   |           |                |                       |   | × |
|--------------------|-----------|----------------|-----------------------|---|---|
| XY Plot Name       |           |                |                       |   |   |
| xy-plot-5          |           |                |                       |   |   |
| Options            |           | Plot Direction | Y Axis Function       |   |   |
| ✓ Node Values      |           | X 1            | Velocity              | • |   |
| Position on X Axis |           | YO             | Axial Velocity        | • |   |
| Position on Y Axis |           | 20             | X Axis Function       |   |   |
| Order Points       |           |                | Direction Vector      | • |   |
| File Data [0/0]    |           | ]              | Surfaces Filter Text  |   |   |
|                    |           | Load File      | axis                  |   |   |
|                    |           |                | inlet                 |   |   |
|                    |           | Free Data      | interior-surface_body |   |   |
|                    |           |                | point-1               |   |   |
|                    |           |                | wall                  |   |   |
|                    |           |                | x=100d                |   | - |
|                    |           |                | New Surface 🚽         |   |   |
|                    | Save/Plot | Axes) Curve    | es Close Help         |   |   |

Example for the laminar case is presented.

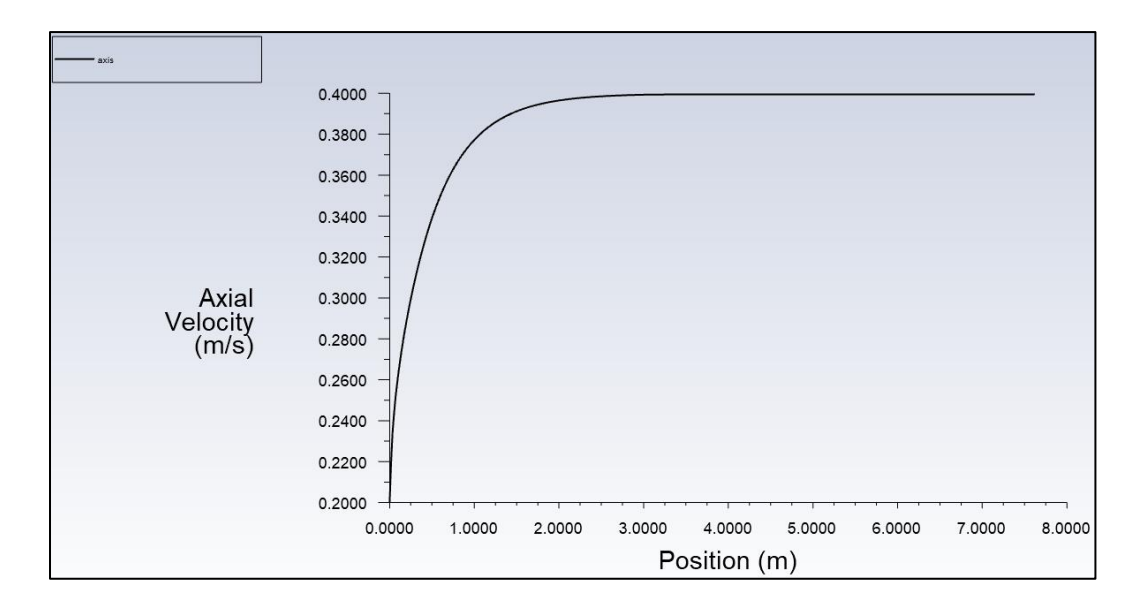

7.9. Exporting Wall Shear Stress Values

**Tree > Results > Plots > XY Plot** (double click). Change Y function to **Wall Fluxes...** and **Wall Shear Stress**. Select **wall** then click **Write to File** to enable **Write**. Click **Write** to export the shear stress along the wall of the pipe. You will need this data to compute the shear stress coefficient at the developed region.

| Solution XY Plot               |       |                |                       |   | × |
|--------------------------------|-------|----------------|-----------------------|---|---|
| XY Plot Name                   |       |                |                       |   |   |
| xy-plot-6                      |       |                |                       |   |   |
| Options                        |       | Plot Direction | Y Axis Function       |   |   |
| ✓ Node Values                  |       | X 1            | Wall Fluxes           | - |   |
| Position on X Axis             |       | Y 0            | Wall Shear Stress     | * |   |
| Position on Y Axis             |       | 20             | X Axis Function       |   |   |
| Write to File     Order Points |       |                | Direction Vector      | • |   |
| File Data [0/0]                |       |                | Surfaces Filter Text  |   | = |
|                                |       | Load File      | inlet                 |   | - |
|                                |       |                | interior-surface_body |   |   |
|                                |       | Free Data      | point-1               |   |   |
|                                |       |                | wall                  |   |   |
|                                |       |                | x=100d                |   | - |
|                                |       |                | New Surface 🚽         |   |   |
|                                | Write | Axes Curve     | s) Close Help         |   |   |

**7.10.** Plotting Velocity Vectors

**Tree > Results > Graphics > Vectors** (double click). Change the vector parameters as per below and click **Display**.

| Vectors                                                       | ;                                                                                                    | ×  |
|---------------------------------------------------------------|----------------------------------------------------------------------------------------------------|----|
| Vector Name                                                   |                                                                                                    |    |
| vector-1                                                      |                                                                                                    |    |
| Options                                                       | Vectors of                                                                                                    |    |
| ✓ Global Range                                                | Velocity                                                                                                    | ۳. |
| ✓ Auto Range                                                  | Color by                                                                                                    |    |
| Clip to Range                                                 | Velocity                                                                                                    | ٢  |
| Auto Scale Draw Mesh                                          | Axial Velocity                                                                                                    | -  |
|                                                               | Min (m/s) Max (m/s)                                                                                                    |    |
| Style                                                         | 0.00887987 0.3994213                                                                                                    |    |
| 3d arrow                                                      |                                                                                                    |    |
| Scale Skip                                                    |                                                                                                    | ×  |
| 0.2 0<br>Vector Options<br>Custom Vectors<br>Colormap Options | axis<br>inlet<br>interior-surface_body<br>outlet<br>point-1<br>surface_body<br>wall<br>x=100d<br>x=100d<br>x=20d<br>x=40d<br>x=60d |    |
|                                                               | New Surface                                                                                                    |    |
| Sav                                                           | ve/Display Compute Close Help                                                                                                    |    |

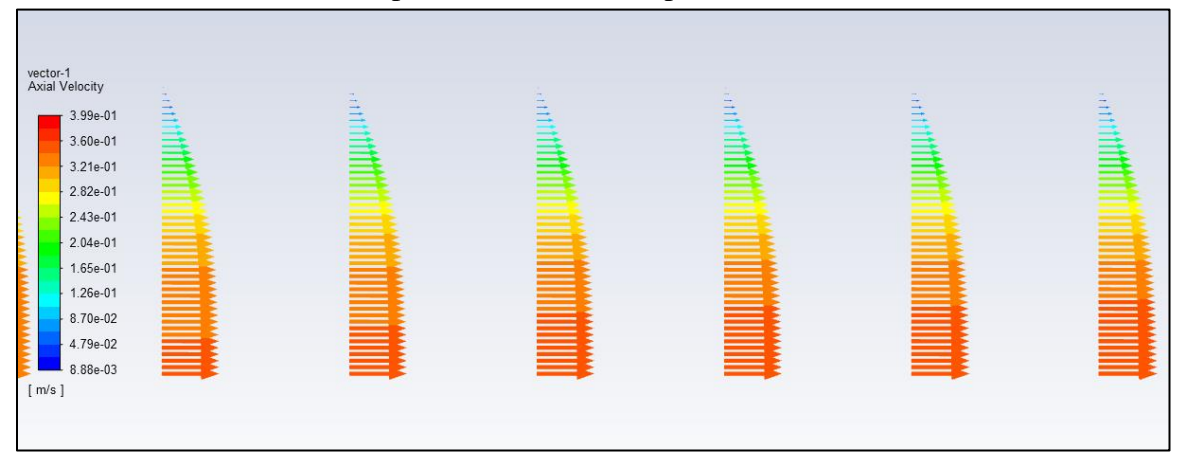

### Result of laminar flow is presented as an example.

7.11. Plotting Velocity Contours

**Tree > Results > Graphics > Contours** (double click). Change the parameters as per below and click **Display**.

| Contours         | ×                             |
|------------------|-------------------------------|
| Contour Name     |                               |
| contour-1        |                               |
| Options          | Contours of                   |
| ✓ Filled         | Velocity                      |
| ✓ Node Values    | Axial Velocity                |
| Contour Lines    | Min (m/s) Max (m/s)           |
| Global Range     | 0 0.3994114                   |
| Auto Range       |                               |
| Clip to Range    | Surfaces Filter Text          |
| Draw Profiles    | axis                          |
| Draw Mesh        | inlet                         |
|                  | interior-surface_body         |
| Coloring         | point-1                       |
| Banded           | surface_body                  |
| O Smooth         | wall                          |
|                  | x=100                         |
| Colormap Options | x=20d                         |
|                  | x=40d                         |
|                  | x=60d                         |
|                  | New Surface 👻                 |
| Sa               | ve/Display Compute Close Help |

Result of laminar flow is presented as an example.

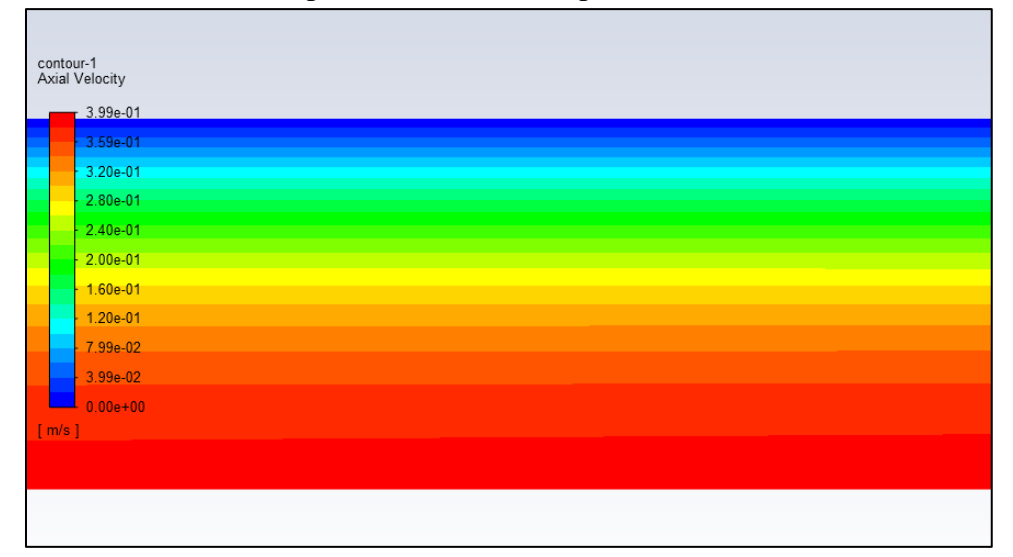

## 8. V&V Instructions

8.1. V&V Instructions for Velocity Profile

Download CFD Lab 1 Workbench file from class website (http://user.engineering.uiowa.edu/~me\_160/)

CFD Lab1: Pipe flow CFD Lab1 Concepts CFD Lab1 Manual (PDF, DOC) CFD Lab1 Workbench (Download) CFD Lab1 V&V Excel sheet (Download)

Click update project button. This will run all the simulation on the workbench file and it may take few minutes.

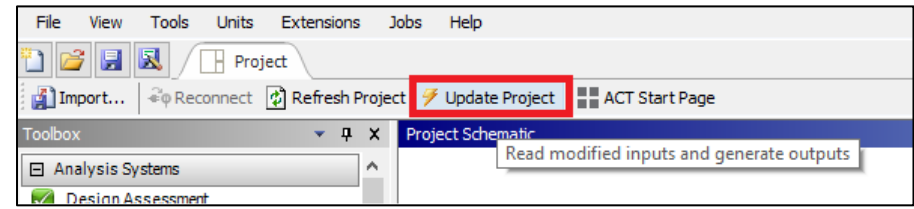

Right click Solution > Select Edit...

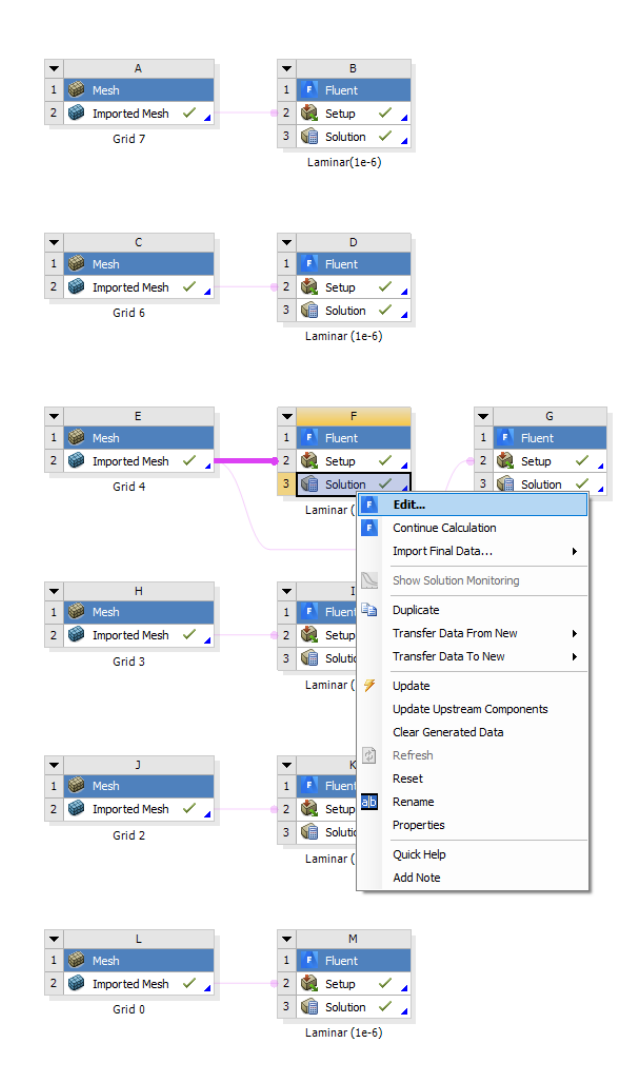

Create reference points by following 7.4.

**Tree > Results > Plots > XY Plot** (double click). Change parameters as per below and click **Write...** Make sure to select points 1 through 10.

| Solution XY Plot   |       |                        |                      | > |
|--------------------|-------|------------------------|----------------------|---|
| XY Plot Name       |       |                        |                      |   |
| xy-plot-7          |       |                        |                      |   |
| Options            |       | Plot Direction         | Y Axis Function      |   |
| ✓ Node Values      |       | X 0                    | Velocity             | • |
| Position on X Axis |       | Y 1                    | Axial Velocity       | - |
| Position on Y Axis |       | ZO                     | X Axis Function      |   |
| Vrite to File      |       |                        | Direction Vector     | • |
| File Data [0/0]    |       | Load File<br>Free Data | Surfaces Filter Text |   |
|                    | Write | Axes) Curve            | New Surface -        |   |

Name file according to which grid solution you are using.

| E Select File                                  | ? |       | ×  |
|------------------------------------------------|---|-------|----|
| Look in: 📃 H:\9. TA 🔹 🔾 🗿 🗿                    | G | ::    | ≡  |
| Ny Computer 📋 axialvelocityAFD-laminar-pipe.xy |   |       |    |
| sungtpark                                      |   |       |    |
|                                                |   |       |    |
|                                                |   |       |    |
|                                                |   |       |    |
|                                                |   |       |    |
|                                                |   |       |    |
|                                                |   |       |    |
| XY File Velocity Profile Grid 4                |   | OK    |    |
| Files of type: XY Files (*.xy)                 | • | Cano  | el |
| Filter String                                  | 5 | Filte |    |
|                                                |   |       |    |

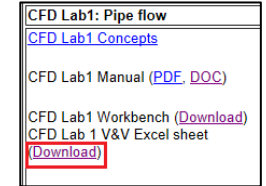

Download V&V excel sheet for CFD Lab 1 from class website (http://user.engineering.uiowa.edu/~me\_160/)

Open file using Textpad/Wordpad/Notepad, copy points to input into V&V Excel file.

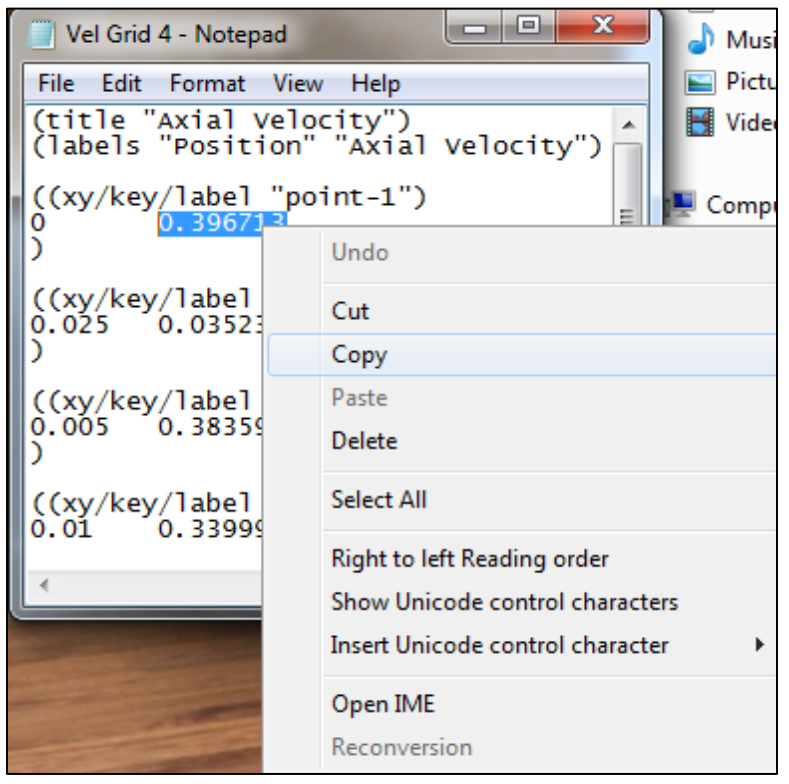

Paste value into V&V Excel file according to its y position and its grid number. Use the Keep Text Only paste function by right clicking in the cell and selecting it from the paste options.

| Pgest | 2          |              |              |          |          |          |          |         |
|-------|------------|--------------|--------------|----------|----------|----------|----------|---------|
| rg    | 1.4142136  |              |              |          |          |          |          |         |
|       | Grid 4     | Grid 3       | Grid 2       |          |          |          |          |         |
| y (m) | Sg1 (FINE) | Sg2 (MEDIUM) | Sg3 (COURSE) | Α        | E        | ε21      | ε32      | Rg      |
| 0     |            |              |              | 0.400000 | 1.000000 | 0.000000 | 0.000000 | #DIV/0! |
| 0.005 |            |              |              | 0.385000 | 0.962500 | 0.000000 | 0.000000 | #DIV/0! |
| 0.01  |            |              |              | 0.342000 | 0.855000 | 0.000000 | 0.000000 | #DIV/0! |
| 0.015 |            |              |              | 0.269000 | 0.672500 | 0.000000 | 0.000000 | #DIV/0! |
| 0.02  |            |              |              | 0.167000 | 0.417500 | 0.000000 | 0.000000 | #DIV/0! |
| 0.021 |            |              |              | 0.143000 | 0.357500 | 0.000000 | 0.000000 | #DIV/0! |
| 0.022 |            |              |              | 0.118000 | 0.295000 | 0.000000 | 0.000000 | #DIV/0! |
| 0.023 |            |              |              | 0.092000 | 0.230000 | 0.000000 | 0.000000 | #DIV/0! |
| 0.024 |            |              |              | 0.064000 | 0.160000 | 0.000000 | 0.000000 | #DIV/0! |
| 0.025 |            |              |              | 0.036000 | 0.090000 | 0.000000 | 0.000000 | #DIV/0! |
|       |            |              |              |          |          |          |          |         |

Repeat this process for the remaining y location points and then the two remaining grid solutions. All yellow cells should be filled.

## 8.2. V&V Instructions for the Friction Coefficient

Right click **Solution** > Select **Edit...** 

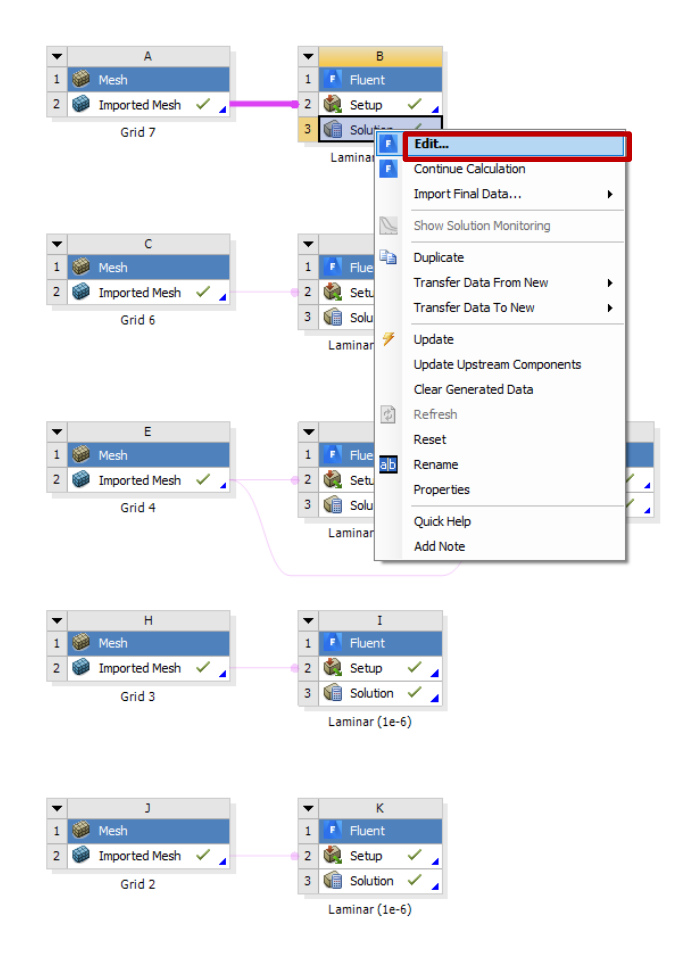

**Tree > Results > Plots > XY Plot** (double click). Change parameters as per below and click **Write...** 

| Solution XY Plot   |       |                |                       |          | × |
|--------------------|-------|----------------|-----------------------|----------|---|
| XY Plot Name       |       |                |                       |          |   |
| xy-plot-8          |       |                |                       |          |   |
| Options            |       | Plot Direction | Y Axis Function       |          |   |
| ✓ Node Values      |       | X [1           | Wall Fluxes           | <b>.</b> |   |
| Position on X Axis |       | Y 0            | Wall Shear Stress     | •        |   |
| Position on Y Axis |       | Ζ []           | X Axis Function       |          |   |
| Order Points       |       |                | Direction Vector      | •        |   |
| File Data [0/0]    | FFF   |                | Surfaces Filter Text  |          | = |
|                    |       | Load File      | axis                  |          |   |
|                    |       | Free Data      | interior-surface_body |          |   |
|                    |       | The Data       | outlet                |          |   |
|                    |       |                | wall                  |          |   |
|                    |       |                |                       |          |   |
|                    |       |                | New Surface           |          |   |
|                    | Write | Axes Curves    | s Close Help          |          |   |

|   |   |   | ? |             | $\times$  |
|---|---|---|---|-------------|-----------|
| G | 0 | 0 | ß | ::          | ≣         |
|   |   |   |   |             |           |
|   |   |   |   | 0           | ۲         |
|   |   |   |   | Can<br>Filt | cel<br>er |
|   | 0 |   |   | ?           | ?         |

Name the file according to grid number and save to project folder.

Open file with a text editor such as Textpad/Wordpad/Notepad and copy wall shear stress at the x location of approximately 7m.

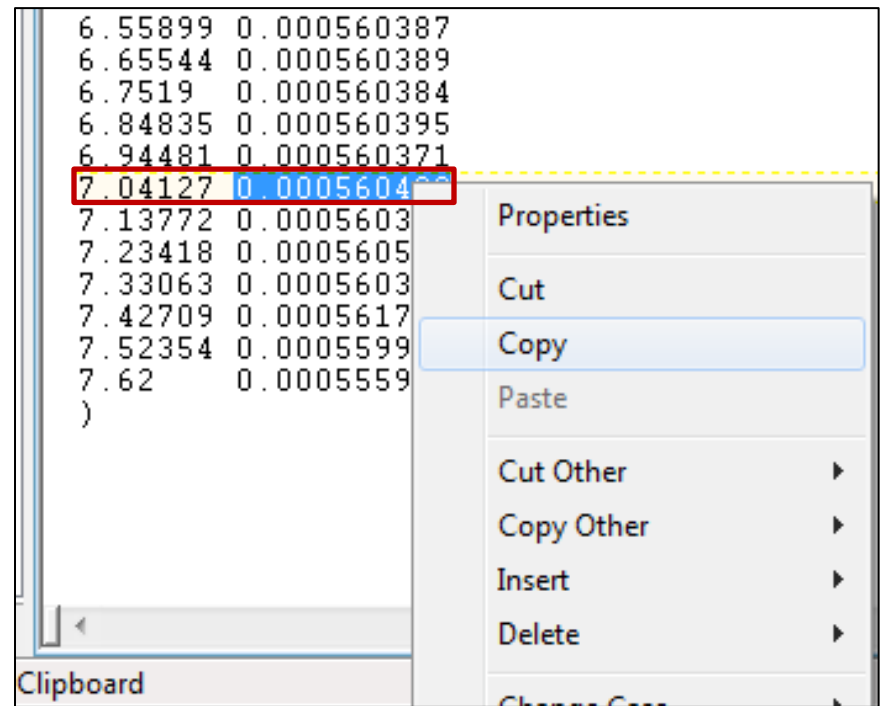

|             | Brost            | 2            | 1            |           |           |           |           |         |             |         |         |         |         |         |
|-------------|------------------|--------------|--------------|-----------|-----------|-----------|-----------|---------|-------------|---------|---------|---------|---------|---------|
|             | rgest            | 1 414213562  |              |           |           |           |           |         |             |         |         |         |         |         |
| Grids 2.3.4 | -8<br>Sσ1 (EINE) | Sg2 (MEDIUM) | Sg3 (COURSE) | Δ         | F         | £21       | £32       | Rσ      | Convergence | Ρσ      | δ       | р       | +L10    | -110    |
| 01100 2,0,1 | 0.000E+00        | 0.000E+00    | 0.000E+00    | 9.775E-02 | 1.000E+02 | 0.000E+00 | 0.000E+00 | #DIV/0! | #DIV/0!     | #DIV/0! | #DIV/0! | #DIV/0! | #DIV/0! | #DIV/0! |
| Grids 6,7,8 | Sg1 (FINE)       | Sg2 (MEDIUM) | Sg3 (COURSE) | А         | E         | ε21       | ε32       | Rg      | Convergence | Pg      | δ       | Р       | +Ug     | -Ug     |
|             | 0.000E+00        | 0.000E+00    | 0.000E+00    | 9.775E-02 | 1.000E+02 | 0.000E+00 | 0.000E+00 | #DIV/0! | #DIV/0!     | #DIV/0! | #DIV/0! | #DIV/0! | #DIV/0! | #DIV/0! |
|             |                  |              |              |           |           |           |           |         |             |         |         |         |         |         |
|             |                  |              |              |           |           |           |           |         |             |         |         |         |         |         |
|             | Pgest            | 2            |              |           |           |           |           |         |             |         |         |         |         |         |
|             | rg               | 2            |              |           |           |           |           |         |             |         |         |         |         |         |
| Grids 0,2,4 | Sg1 (FINE)       | Sg2 (MEDIUM) | Sg3 (COURSE) | A         | E         | ε21       | ε32       | Rg      | Convergence | Pg      | δ       | Р       | +Ug     | -Ug     |
|             | 0.000E+00        | 0.000E+00    | 0.000E+00    | 9.775E-02 | 1.000E+02 | 0.000E+00 | 0.000E+00 | #DIV/0! | #DIV/0!     | #DIV/0! | #DIV/0! | #DIV/0! | #DIV/0! | #DIV/0! |
| Grids 4,6,8 | Sg1 (FINE)       | Sg2 (MEDIUM) | Sg3 (COURSE) | A         | E         | ε21       | ε32       | Rg      | Convergence | Pg      | δ       | Р       | +Ug     | -Ug     |
|             | 0.000E+00        | 0.000E+00    | 0.000E+00    | 9.775E-02 | 1.000E+02 | 0.000E+00 | 0.000E+00 | #DIV/0! | #DIV/0!     | #DIV/0! | #DIV/0! | #DIV/0! | #DIV/0! | #DIV/0! |
|             |                  |              |              |           |           |           |           |         |             |         |         |         |         |         |
|             |                  |              |              |           |           |           |           |         |             |         |         |         |         |         |
|             | Wall             |              |              |           |           |           | _         |         |             |         |         |         |         |         |
| Grid        | Shear            | c            |              |           |           |           | 4         |         |             |         |         |         |         |         |
|             | Stress           |              |              |           |           |           |           |         |             |         |         |         |         |         |
| 0           |                  | 0            | -            |           |           |           |           |         |             |         |         |         |         |         |
| 2           |                  | 0            |              |           |           |           |           |         |             |         |         |         |         |         |
| 3           |                  | 0            |              |           |           |           |           |         |             |         |         |         |         |         |
|             |                  | 0            |              |           |           |           |           |         |             |         |         |         |         |         |
| 7           |                  | 0            |              |           |           |           |           |         |             |         |         |         |         |         |
| 8           |                  | 0            |              |           |           |           |           |         |             |         |         |         |         |         |
|             |                  |              |              |           |           |           |           |         |             |         |         |         |         |         |
|             |                  |              |              |           |           |           |           |         |             |         |         |         |         |         |
| c=8*t/(r*U  | ^2).             |              |              |           |           |           |           |         |             |         |         |         |         |         |
|             |                  |              |              |           |           |           |           |         |             |         |         |         |         |         |

Paste the value into corresponding cell in the V&V template.

Make sure when pasting you select **Keep Text Only** and you select the proper cell corresponding to the grid number.

|      | Wall   |   |
|------|--------|---|
| Grid | Shear  | c |
|      | Stress |   |
| 0    |        | 0 |
| 2    |        | 0 |
| 3    |        | 0 |
| 4    |        | 0 |
| 6    |        | 0 |
| 7    |        | 0 |
| 8    |        | 0 |

Repeat this process for the remaining six grids. Each yellow cell should be filled.

## 9. Data Analysis and Discussion

You need complete the following assignments and present results in your lab reports following the lab report instructions.

#### \* 9.1.-9.4. and 9.6. are for laminar flows, 9.5. is for turbulent flows

### 9.1. Iterative error studies (+6)

Use grid 4 and 8 with laminar flow conditions. Use two different convergent limits  $10^{-5}$  and  $10^{-6}$  and fill in the following table for the values on friction factors (grid 4 is given on workbench file which can be found on the class website). Find the relative error between AFD friction factor (0.097747231) and friction factor computed by CFD, which is computed by:

$$\left|\frac{Factor_{CFD} - Factor_{AFD}}{Factor_{AFD}}\right| \times 100\%$$

To get the value of  $Factor_{CFD}$ , you need to export wall shear stress data. Then use the wall shear stress at the developed region to calculate the friction factor. The equation for the friction factor is C=8\* $\tau/(r*U^2)$ , where C is the friction factor,  $\tau$  is wall shear stress, r is density and U is the inlet velocity. Discuss the effect of convergent limit on results for these two meshes

| Mesh No. | Friction Factor  | Relative Error   | Friction Factor  | Relative Error   |
|----------|------------------|------------------|------------------|------------------|
|          | with Convergence | with Convergence | with Convergence | with Convergence |
|          | Limit 1e-5       | Limit 1e-5       | Limit 1e-6       | Limit 1e-6       |
| 4        |                  |                  |                  |                  |
| 8        |                  |                  |                  |                  |

- Figure need to be reported: residuals history for mesh 8 for two convergent limits.
- Data need to be reported: the above table with values for friction factor and relative error.

### 9.2. Verification study for friction factor of laminar pipe with refinement ratio $\sqrt{2}$ (+7)

Use the simulations with the meshes for grid 0, 2, 3, 4, 6, 7, and 8 with convergence limit  $10^{-6}$  (Except for mesh 8 other meshes and their setup is provided on the workbench file in the class website). Export friction factor and insert the values into V&V excel sheet (Refer to V&V instructions for friction factor). For each parameter, refer to 'Nomenclature' sheet in V&V excel sheet.

Which set of meshes is closer to the asymptotic range and why (refer to CFD Lecture 1 on class website)? Which set has a lower grid uncertainty (Ug)? Which set is closer to the theoretical value of order of accuracy (2nd order)? For the fine mesh 8, also compare its relative error of the friction factor (the one using convergent limit  $10^{-6}$  in the table in exercise 8.1) with the grid uncertainty for 6,7,8, which is higher and what does that mean for mesh 8?

• Figure need to be reported: Table from V&V spread sheet.

### **9.3.** Verification study for friction factor of laminar pipe with refinement ratio 2 (+5)

Use the simulation for the meshes 0, 2, 4, 6 and 8 with convergence limit 1e-6. Results should already be included in V&V spread sheet from previous exercise (Refer to V&V instructions for friction factor). Compared to results in 9.2, which set of meshes is sensitive to grid refinement ratio? Why?

• Figures need to be reported: Table from V&V spread sheet.

#### **9.4.** Verification study of axial velocity profile (+7)

Use mesh 4 as the "fine mesh", use grid refinement ratio 1.414 and convergence limit 10<sup>-6</sup>. Follow the V&V for axial velocity profile in the results section. Save the figures and discuss if the simulation has been verified. Discuss which mesh solution is closest to the AFD data, give an explanation of why this is the case?

• Figures need to be reported: Figures and tables in the V&V excel sheet.

### **9.5.** Simulation of turbulent pipe flow using Grid T (+9)

Use simulation with convergence limit  $10^{-6}$  and compare with EFD data on axial velocity profile and pressure distribution along the pipe. Export the axial velocity profile data at x=100D, use EXCEL to open the file you exported and normalize the profile using the centerline velocity magnitude at x=100D (Non-dimensionalize the profile by dividing with the reference value (For this exercise, reference value is the centerline velocity (=max. velocity)). Plot the normalized velocity profile in EXCEL and paste the figure into WORD.

- Figures need to be reported: Axial velocity profile with EFD data, normalized axial velocity profile at x=100D with EFD data, centerline pressure distribution with EFD data, centerline velocity distribution, contour of axial velocity, velocity vectors showing the developing region and developed regions.
- Data need to be reported: Developing length and compare it with that using formula in textbook.

#### 9.6. Comparison between laminar and turbulent pipe flow (+9)

Compare the results of laminar pipe flow using mesh 8 in exercise 9.1 (convergent limit 10<sup>-6</sup>) with results of turbulent pipe flow in exercise 9.5. Analyze the difference in normalized axial velocity profile and developing length for laminar and turbulent pipe flows.

- Figures need to be reported: Axial velocity profile with AFD data, normalized axial velocity profile at x=100D with AFD data, normalized axial velocity profile at x=100D comparing laminar and turbulent CFD results, centerline velocity distribution for laminar flow.
- Data need to be reported: Developing length for laminar pipe flow and compared it with that using formula in textbook.

### 9.7. Questions need to be answered in CFD Lab report

- 9.7.1. Answer all the questions in exercises 9.1 to 9.6
- 9.7.2. Analyze the difference between CFD/AFD and CFD/EFD and possible error sources (+2)

# 10. Grading scheme for CFD Lab Report

### (Applied to all CFD Lab reports)

#### Section

| 1 | Title Page                                                             |       | 5   |
|---|------------------------------------------------------------------------|-------|-----|
|   | 1.1 Course Name                                                        |       |     |
|   | 1.2 Title of report                                                    |       |     |
|   | 1.3 Submitted to "Instructor's name"                                   |       |     |
|   | 1.4 Your name (with email address)                                     |       |     |
|   | 1.5 Your affiliation (group, section, department)                      |       |     |
|   | 1.6 Date and time lab conducted                                        |       |     |
| 2 | Test and Simulation Design                                             |       | 10  |
|   | Purpose of CFD simulation                                              |       |     |
| 3 | CFD Process                                                            |       | 20  |
|   | Describe in your own words how you implemented CFD process             |       |     |
|   | (Hint: CFD process block diagram)                                      |       |     |
| 4 | Data Analysis and Discussion <a>Fection 9</a> (Page# 51) for CFD Lab 1 |       | 45  |
|   | Answer questions given in Exercises of the CFD lab handouts            |       |     |
| 5 | Conclusions                                                            |       | 20  |
|   | Conclusions regarding achieving purpose of simulation                  |       |     |
|   | Describe what you learned from CFD                                     |       |     |
|   | Describe the "hands-on" part                                           |       |     |
|   | Describe future work and any improvements                              |       |     |
|   |                                                                        | Total | 100 |

### **Additional Instructions:**

- 1. Each student is required to hand in individual lab report.
- 2. Conventions for graphical presentation (CFD):
  - \* Color print of figures recommended but not required
- 3. Reports will not be graded unless section 1 is included and complete